# Instructions for Family Planning Encounter and E-Chart.

| WHN v. 11.2 - FORSYTH - # 97656 IMA TEST- DOB 01/05/1985 123-45-6789 Sca | ale3 100% *ALERTS*                                        |                                         |                                         |
|--------------------------------------------------------------------------|-----------------------------------------------------------|-----------------------------------------|-----------------------------------------|
| Choose Workflow                                                          |                                                           |                                         |                                         |
| 🗛 🔹 🕨 🗙 🦾 🗱 🛆 TST 🛛 🗹 📊 🎖                                                | . 😠 🗉 🕼 🗡 🚰 🏏 😍 🧧 🧭 🚍 🖾 🚺 🔮                               | 🖸 🔂 🛎 🔀                                 |                                         |
|                                                                          |                                                           | Check                                   |                                         |
|                                                                          | Rearcon for Vicit                                         | Task List Itoms For                     |                                         |
|                                                                          |                                                           | IMA TEST                                |                                         |
|                                                                          | TESTENCOUNTER                                             |                                         |                                         |
| Date 06/06/2014 🔛 Status: OPEN                                           |                                                           |                                         |                                         |
| Hide Workflow                                                            | Encounter Note Go To Construct Mode Final Edit/Sign       |                                         |                                         |
| Family Planning Workflow                                                 |                                                           | FORSYTH BOARD OF HEALTH                 | A                                       |
| Female History Form                                                      |                                                           | +28 CANTON HIGHWAY                      |                                         |
| Women's Health E ducation and Counselin                                  |                                                           | CUMMING, GEORGIA 30040-2002             |                                         |
| Enter Vitals                                                             |                                                           |                                         |                                         |
| Allergies                                                                |                                                           | ['hone: 770-781-6900 ['ax: 770-781-6929 |                                         |
| <u>Review Problem 1 ist</u>                                              |                                                           |                                         |                                         |
| <u>Encounter Info</u>                                                    | Name: MATEST Patient #: 97696 Date of Service: 06/06/2014 |                                         |                                         |
| <u>Program Details</u>                                                   | e 1                                                       |                                         |                                         |
| Office Visit                                                             | <u>Subjective</u><br>Chief Complaint                      |                                         |                                         |
| Procedures                                                               | TESTENCOUNTER                                             |                                         |                                         |
| Education                                                                |                                                           |                                         |                                         |
| <u>Order Meda</u>                                                        | Objective                                                 |                                         |                                         |
| <u>Review Meds</u>                                                       |                                                           |                                         |                                         |
| <u>Order 1 abs</u>                                                       | Assesment                                                 |                                         |                                         |
| <u>Review 1 ab Results</u>                                               | Plan                                                      |                                         |                                         |
| <u>Order Appt</u>                                                        | 1                                                         |                                         |                                         |
| <u>Order Referral</u>                                                    | Overview                                                  |                                         |                                         |
| <u>Miscellaneous Orders</u>                                              |                                                           |                                         |                                         |
| <u>Review Task 1 ist</u>                                                 |                                                           |                                         |                                         |
| <u>Sign Encounter</u>                                                    |                                                           |                                         |                                         |
| Patient Summary                                                          |                                                           |                                         |                                         |
| > 💪 Allergies                                                            |                                                           |                                         |                                         |
| Problems                                                                 |                                                           |                                         |                                         |
| > 🔯 Meds                                                                 |                                                           |                                         |                                         |
| ⊳ ⊈ Labs                                                                 |                                                           |                                         |                                         |
| 🕨 😵 Radiology                                                            |                                                           |                                         |                                         |
| ▷ 🗃 E-charts                                                             |                                                           |                                         |                                         |
| ▷ ₩ Prior Encounters                                                     |                                                           |                                         |                                         |
| ▶ §, Vitals                                                              |                                                           |                                         |                                         |
| · · · · · · · · · · · · · · · · · · ·                                    |                                                           |                                         |                                         |
|                                                                          |                                                           |                                         |                                         |
| 1 note from 01/08/2009 for this program(s)                               |                                                           |                                         | OVR                                     |
| 😚 🗵 🏈 🔟 🖾 🔺 🔍 🤤 🥽                                                        | o 🔬 😡                                                     |                                         | Links 🎽 Desktop 🎽 👞 📙 🏴 😭 🚚 🔥 🛛 3:08 PM |

Your Encounter Page should look like this and include both the Female History Form and the Education and Counseling in the workflow.

The workflow is set up so you can work right down the list of items. Begin with the Female History Form (This replaces the paper version of the Family Planning Flowsheet)

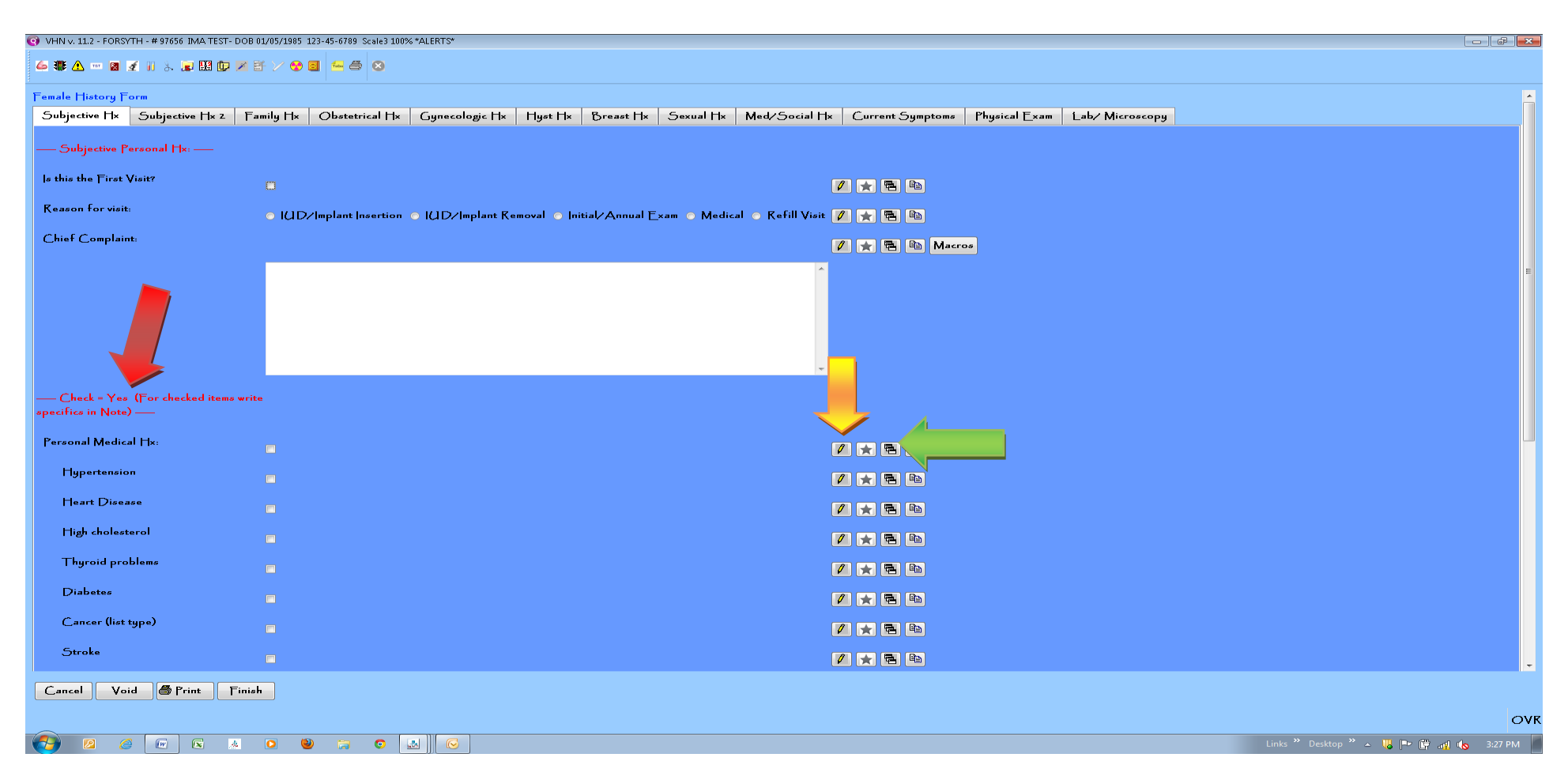

The Female History E-chart will appear. You will note the tabs for each section across the top. Specific instructions for each section are written in Red. Begin working your way through all the tabs. **DO NOT** HIT **FINISH** AT THE END OF EACH SECTION/TAB.

## \*Helpful Hints:

- If you need to write anything more specific or expand on an answer. Click the pencil icon to the right of the question
- Once you have filled out an e-chart on a patient, the next time she comes in some of her answers will pull forward from the last visit. For answers that don't automatically pull forward, you can view the last response given by clicking on the note cards to the right of the question.

| VHN v. 11.2 - FORSYTH - # 97656 IMA TEST- DOB 01/09                 | 5/1985 123-45-6789 | Scale3 100% *ALERT | 2*                     |                          |                           |                       |          |                             | -   6    |
|---------------------------------------------------------------------|--------------------|--------------------|------------------------|--------------------------|---------------------------|-----------------------|----------|-----------------------------|----------|
| 🍊 🏶 🛆 == 🛛 🗹 🛛 λ. 🗊 🖽 🕞 🖉 😤 ζ                                       | / 😵 🗉 🕾 🍮          | 8                  |                        |                          |                           |                       |          |                             |          |
| Female History Form                                                 |                    |                    |                        |                          |                           |                       |          |                             | <u>^</u> |
| Subjective Hx Subjective Hx Z Family                                | H× Obstetr         | rical H× Gyne      | ecologic H× Hyst H× Br | east Hx Sexual Hx Med/Se | ocial H× Current Symptoms | Physical Exam Lab/ Mi | сгозсору |                             |          |
| — Medication and Social History - Make N<br>to document specifics — | Jote               |                    |                        |                          |                           |                       |          |                             |          |
| Review Medications                                                  | Meds Revi          | ew                 |                        |                          |                           |                       |          |                             |          |
| Review Allergies                                                    | Allergy Re         | view               |                        |                          |                           |                       |          |                             |          |
| Hx of illegal drug use?                                             | ⊙ N∘               | O Yes              |                        |                          |                           |                       |          |                             | =        |
| IF yes:                                                             |                    |                    |                        |                          |                           |                       |          |                             |          |
| Currently (Jsing?                                                   | ⊙ N∘               | 🔿 Yes              | 🖊 ★ 🖻 🖻                |                          |                           |                       |          |                             |          |
| How Often?                                                          |                    |                    | / 🗶 🖻 🖻                |                          |                           |                       |          |                             |          |
| Drug of Choice:                                                     |                    |                    | / 🗶 🖻 🖻                |                          |                           |                       |          |                             |          |
| Hx of Alcohol (Jse?                                                 | o N∘               | O Yes              | / 🗶 🖻 🖻                |                          |                           |                       |          |                             |          |
| IF Yes:                                                             |                    |                    |                        |                          |                           |                       |          |                             |          |
| Currently (Ising?                                                   | ⊙ N∘               | O Yes              | 🖊 ★ 🖻 🖻                |                          |                           |                       |          |                             |          |
| How Often?                                                          |                    |                    | / \star 🖻 🖻            |                          |                           |                       |          |                             |          |
| How many drinks per episode?                                        |                    |                    | / \star 🖻 🖻            |                          |                           |                       |          |                             |          |
| Has anyone ever threatened to hurt you?                             | ⊙ N∘               | 🔿 Yes              | / \star 🖻 🖻            |                          |                           |                       |          |                             |          |
| Do you ever fear for your (or that of your<br>children's) safety?   | ○ No               | O Yes              | 1 🖈 🖻 🖻                |                          |                           |                       |          |                             |          |
|                                                                     |                    |                    |                        |                          |                           |                       |          |                             |          |
|                                                                     |                    |                    |                        |                          |                           |                       |          |                             |          |
|                                                                     |                    |                    |                        |                          |                           |                       |          |                             | -        |
| Cancel Void 🖨 Print Finish                                          |                    |                    |                        |                          |                           |                       |          |                             |          |
|                                                                     |                    |                    |                        |                          |                           |                       |          |                             | OVR      |
|                                                                     | 🕘 📜                | o 🔝                |                        |                          |                           |                       | Link     | cs 》Desktop 》 🔺 🛃 🤴 🏴 🛱 🐗 🌜 | 4:23 PM  |

**Helpful Hint:** Click on the Rx button at the end of the text box to go to the med page to Enter in Medication History. Click on the Nose Button at the end of the text box to go to the Allergy page to enter in Allergies.

| ent Med    | ls Only 👩  | Complete History 💿 TB DO | T/Issue     |      | Z current medications |               |           |               |            | Review No | w Last Reviewed | 06/06/2014 | by AHD | Outside Or          |
|------------|------------|--------------------------|-------------|------|-----------------------|---------------|-----------|---------------|------------|-----------|-----------------|------------|--------|---------------------|
| tion 1 ist |            |                          |             |      |                       |               |           |               |            |           |                 |            |        | <br>E-prescribing ( |
| 4 6        | Medication | Name                     | Order Date/ | Stop | Discontinued          | Disc Reason i | * Refills | * Refills Sig | Directions | # Entered | # Entry         |            |        | Add to H            |
|            |            |                          | Give Date   | Date |                       |               | Allowed   | Kemainir Code |            | бу        | Date            |            |        | <br>Discontinu      |
| rder       | NH         | ISONIAZID 300MG 1PO -    | 05/10/2014  |      |                       |               |           | •             | ONCE A-    | AHD       | 05/10/2014      |            |        | Update              |
|            |            |                          |             |      |                       |               |           |               |            |           |                 |            |        | Delete              |
|            |            |                          |             |      |                       |               |           |               |            |           |                 |            |        | Current TB i        |
|            |            |                          |             |      |                       |               |           |               |            |           |                 |            |        | Monograp            |
|            |            |                          |             |      |                       |               |           |               |            |           |                 |            |        | Output              |
|            |            |                          |             |      |                       |               |           |               |            |           |                 |            |        | Reconci             |
|            |            |                          |             |      |                       |               |           |               |            |           |                 |            |        | View eR             |
|            |            |                          |             |      |                       |               |           |               |            |           |                 |            |        | E×it                |
|            |            |                          |             |      |                       |               |           |               |            |           |                 |            |        |                     |
|            |            |                          |             |      |                       |               |           |               |            |           |                 |            |        |                     |

## To enter medications the patient is currently taking at home:

Click Add to History. On the next screen you will be able to Enter in all medications the patient is currently taking. If the patient does not know the name of their medication, make a note of it using the pencil icon in the e-chart located to the right of the Review Medications question.

#### Q VHN v. 11.2 - FORSYTH - # 97656 IMA TEST- DOB 01/05/1985 123-45-6789 Scale3 100% \*ALERTS\* 6₩Δ = 8 2 11 3 2 28 12 28 7 3 3 4 4 4 8 2 -Medication List-ΟK Current? Filled Medication Name Order Date/ Stop Discontinued Disc Reason \* Refills \* Refills Sig Directions #Entered #Entry Cancer Allowed Remainir Code Give Date Date Here? Ву Date V ■ ATENOLOL ATENOLOL 50 MG TA-METFORMIN - METFORMIN HCL 500 M-V ¥ OVR Io Allergies Found.. Links 🎽 Desktop 🎽 👞 📙 📭 📑 詞 📢 4:36 PM

To search for a medication hit the down arrow. Hit <mark>OK</mark> when done.

| O VHN v. 11.2 - FORSYTH - # 97656 IMA TEST- DOB 01, | 385 123-45-6789 Scale3 100% *ALERTS*                                                                                     | - 6 -       |
|-----------------------------------------------------|----------------------------------------------------------------------------------------------------|-------------|
| 6 🏶 🛆 = 🛛 🗹 11 3. 🕞 🖽 🕩 🗡 🗗                         |                                                                                                    |             |
| Female History Form                                 | $\sim$                                                                                                    | <u>^</u>    |
| Subjective H× Subjective H× z Fam                   | 1x Obstetrical Hx Gynecologic Hx Hyst Hx Breast Hx Sexual Hx Med/Social H Current Symptoms Physical Exam Lab/ Microscopy |             |
| — Patient reports the following:<br>Check =         |                                                                                                    |             |
| Yes Make Note to document specifics —               |                                                                                                    |             |
| Abnormal Discharge                                  |                                                                                                    |             |
| Color                                               |                                                                                                    |             |
| Amount                                              |                                                                                                    | E           |
| Odor                                                |                                                                                                    |             |
| How Long                                            |                                                                                                    |             |
| tching/ rritation                                   |                                                                                                    |             |
| Pelvic p <i>a</i> in                                |                                                                                                    |             |
| Bleeding after sex                                  |                                                                                                    |             |
| Abnormal bleeding                                   |                                                                                                    |             |
| Breast Pain                                         |                                                                                                    |             |
| Breast lump or mass                                 |                                                                                                    |             |
| Breast discharge                                    |                                                                                                    |             |
| Severe headaches                                    |                                                                                                    |             |
| Vision changes                                      |                                                                                                    |             |
| Chest pain                                          |                                                                                                    |             |
| Abdominal Pain                                      |                                                                                                    | -           |
| Cancel Void 🖨 P. nt Finish                          |                                                                                                    |             |
|                                                     |                                                                                                    | OVR         |
|                                                     | 🕘 🚍 💿 🛃                                                                                                    | 👖 🕼 4:04 PM |

Once you have completed the Current Symptoms tab. You may click FINISH. This will save all your answers and take you back to the Encounter Page. You will return to the E-chart to complete the physical exam and microscopy tabs after completing your Exam. See Page 12 for instruction to save e-chart

| OHN v. 11.2 - FORSYTH - # 97656 IMA TEST- DOB 01/05/1985 123-45-6789 | 9 Scale3 100% *ALERTS*                                                               |                                       |                                       |
|----------------------------------------------------------------------|--------------------------------------------------------------------------------------|---------------------------------------|---------------------------------------|
| Choose Workflow                                                      |                                                                                      |                                       |                                       |
| 🗛 4 🕨 🗙 🦾 🏶 🛆 TST 🛛 🗹 📊                                              | 🗼 属 🖩 🕸 🏹 🚰 🏏 😪 🔳 🐼 🚍 🥅 🕷                                                            | 🛛 🔜 💿 🐜 🛎 🗙                           |                                       |
|                                                                      |                                                                                      | Check                                 |                                       |
|                                                                      | Record for Mark                                                                      |                                       |                                       |
|                                                                      |                                                                                      |                                       |                                       |
| Encounter Type FAMILY FLANNING                                       | TESTENCOUNTER                                                                        |                                       |                                       |
| Date 06/06/2014 🔛 Status: OPEN                                       |                                                                                      | 0 0 Due 0 0 Overaue                   |                                       |
| Hide Workflow                                                        | Encounter Note Go To Construct Mode Final Edit/Sign                                  |                                       |                                       |
| Family Planning Workflow                                             |                                                                                      | FORSYTH BOARD OF HEALTH               | A                                     |
| Female History Form                                                  |                                                                                      | 428 CANTON HIGHWAY                    |                                       |
| Women's Health Education and Counseling.                             |                                                                                      | CUMMING, GEORGIA 30040-2002           |                                       |
| <u>Enter Vitals</u>                                                  |                                                                                      | Phone: 770 781 4000 Env. 770 781 4070 |                                       |
| Allergies                                                            |                                                                                      |                                       |                                       |
| <u>Review Problem 1 ist</u>                                          |                                                                                      |                                       |                                       |
| <u> </u>                                                             | Name: MA,   <u>ES</u>   <b>Patient #</b> : 97656 <b>Date of Service</b> : 06/06/2014 |                                       |                                       |
| <u>Program Details</u>                                               | Subjective                                                                           |                                       |                                       |
| Office Visit                                                         | Chief Complaint                                                                      |                                       |                                       |
| Procedures                                                           | TESTENCOUNTER                                                                        |                                       |                                       |
| Education                                                            |                                                                                      |                                       |                                       |
| <u>Order Meds</u>                                                    | <u>Objective</u>                                                                     |                                       |                                       |
| Keview Meds                                                          |                                                                                      |                                       |                                       |
| <u>Order 1 abs</u>                                                   | <u>Assesment</u><br>E-charts                                                         |                                       |                                       |
| <u>Review 1 ab Results</u>                                           | FCHART:Female History Form-06/06/2014                                                |                                       |                                       |
| Order Appt                                                           |                                                                                      |                                       |                                       |
| Order Reterral                                                       | <u>Plan</u>                                                                          |                                       |                                       |
| Miscellaneous Orders                                                 |                                                                                      |                                       |                                       |
|                                                                      | ( <u>)verview</u>                                                                    |                                       |                                       |
| <u>Sign Encounter</u>                                                |                                                                                      |                                       |                                       |
| Patient Summary                                                      |                                                                                      |                                       |                                       |
| Allergies                                                            |                                                                                      |                                       |                                       |
| 🖻 🔥 Problems                                                         |                                                                                      |                                       |                                       |
| 🖻 🔯 Meds                                                             |                                                                                      |                                       |                                       |
| ▷ 💇 Labs                                                             |                                                                                      |                                       |                                       |
| 🕨 😌 Radiology                                                        |                                                                                      |                                       |                                       |
| ▷ III E-charts                                                       |                                                                                      |                                       |                                       |
| ▷ ₩ Prior Encounters                                                 |                                                                                      |                                       |                                       |
| ▷ & Vitals                                                           | *                                                                                    |                                       |                                       |
| < >                                                                  |                                                                                      |                                       | *                                     |
|                                                                      |                                                                                      |                                       |                                       |
| 1 note from 01/08/2009 for this program(s)                           |                                                                                      |                                       | OV                                    |
|                                                                      | 0                                                                                    |                                       | Links 🎽 Desktop 🎽 👞 📙 🖿 😭 🚜 🐀 4:17 PM |

You will note that the Female History Form is marked with a yellow check mark and the Allergies and Review Meds are in Green. The green means an item is complete and the Yellow indicates the E-chart has been saved but not yet signed. The next item on the workflow list is the Women's Health Education and Counseling (this replaces the paper version). You may choose to complete this now or complete at the end of your visit. The next page is an example of the education and counseling form.

| WHN v. 11.2 - FORSYTH - # 97656 IMA TEST- DOB 01/05.                                   | 5/1985 123-45-6789 S | cale3 100% *ALERTS* |                                       |
|----------------------------------------------------------------------------------------|----------------------|---------------------|---------------------------------------|
| <mark>6 ∰ A = 8 ⊈ 11 % № 12 (</mark> 7 ¥ ×                                             | / 🛠 🗉 📨 🍜            | 8                   |                                       |
| Women's Health Education and Counseling           Page 1         Page 2         Page 3 |                      |                     | ĺ                                     |
| The following topics were discussed with the patient:                                  |                      |                     |                                       |
| ls this the initial visit?                                                             | O N∘                 | • Yes 🚺 ★ 🖻         |                                       |
| Check = Yes (Inchecked = No                                                            |                      |                     |                                       |
| — Required for Initial Visit: —                                                        |                      |                     |                                       |
| Make informed decision about FP                                                        |                      | / 🗙 🖻               |                                       |
| Perform BSE                                                                            |                      | / 🗶 🖻               |                                       |
| (Inderstand available services                                                         |                      | 1 🗶 🖻 🛙             |                                       |
| (Inderstand sequence and importance                                                    |                      | / 🗙 🖻               |                                       |
| Importance of tests & procedures                                                       |                      | / 🗙 🖻               |                                       |
| (Inderstanding reducing risks of HIV/STD                                               | )'s                  | / \star 🖻           |                                       |
| Match reproductive plans to method choice                                              |                      | 1 🗙 🖻 🗉             |                                       |
| amily   lanning   rogram booklet given                                                 |                      |                     |                                       |
| Required for teens:                                                                    |                      |                     |                                       |
| Sexual abuse/coercion                                                                  |                      | / 🗙 🖻               |                                       |
| Family/parental involvement                                                            |                      | / 🗶 🖻               |                                       |
| Abstinence                                                                             |                      | 1 🗶 🖻 🛙             |                                       |
| Education and Counceline                                                               |                      |                     | •                                     |
| Cancel Void Print Finish                                                               |                      |                     |                                       |
|                                                                                        |                      |                     | OV                                    |
|                                                                                        | 8                    | o 🛃 😡               | Links " Desktop " 🔺 🐫 🟴 🛱 🍕 🍾 4:47 PM |

Again you may choose to fill this out now or at the end of your visit. Just as with the Female History Form you will sign and save this form as well. See page 12 for instructions.

| WHN v. 11.2 - FORSYTH - # 97656 IMA TEST- DOB 01/05/1985 123-45-6789 | Scale3 100% *ALERTS*                           |                |                                       |                                     |
|----------------------------------------------------------------------|------------------------------------------------|----------------|---------------------------------------|-------------------------------------|
| Choose Workflow                                                      |                                                |                |                                       |                                     |
| 🗛 🔹 🕨 🗙 🦾 🤀 🗡 🚺                                                      | 🔀 📃 🗉 🗊 🗡 🚰 🏏 🚼 🧕                              | ) 🖉 🔜 📉 🚺 🛟    | 💿 🏎 🛎 🗙                               |                                     |
|                                                                      |                                                |                | Check                                 |                                     |
|                                                                      | Reason for Visit                               |                | - Task 1 ist Items For                |                                     |
|                                                                      |                                                |                |                                       |                                     |
|                                                                      |                                                | -<br>-         |                                       |                                     |
| Date 06/06/2014 M Status: OPEN                                       |                                                |                |                                       |                                     |
| Hide Workflow                                                        | Encounter Note Go To Construct Mode Final      | l Edit/Sign    |                                       |                                     |
| Family Planning Workflow                                             |                                                |                | FOR SYTH BOARD OF HEALTH              | A                                   |
| Female History Form                                                  |                                                |                | 428 CANTON HIGHWAY                    |                                     |
| Women's Health F ducation and Counseling                             |                                                |                | CUMMING, GEORGIA 30040-2002           |                                     |
| <br><u>Finter Vitals</u>                                             |                                                |                |                                       |                                     |
| Allergies                                                            |                                                |                | Phone: 770-781-6900 Fax: 770-781-6929 |                                     |
| <u>Review Problem 1 ist</u>                                          |                                                |                |                                       |                                     |
| <u>Encounter Info</u>                                                | Name: MATEST Patient #: 97696 Date of Servi    | ice:06/06/2014 |                                       |                                     |
| Program Details                                                      | Subjection                                     |                |                                       |                                     |
| Office Visit                                                         | Chief Complaint                                |                |                                       |                                     |
| Procedures Office Visit                                              | TESTENCOUNTER                                  |                |                                       |                                     |
|                                                                      |                                                |                |                                       |                                     |
| Order Meds                                                           | <u>Objective</u>                               |                |                                       |                                     |
| Keview Meds                                                          | A                                              |                |                                       |                                     |
| <u>Order 1 abs</u>                                                   | <u>Assesment</u><br>E-charts                   |                |                                       |                                     |
| <u>Review i ab Results</u>                                           | FCHART:Female History Form-06/06/2014          |                |                                       |                                     |
| Order Appt                                                           | ECHART:Women's Health Education and Counseling | g-06/06/2014   |                                       |                                     |
| <u>Order Keterral</u>                                                |                                                |                |                                       |                                     |
| <u>Miscellaneous ()rders</u>                                         | <u>Plan</u>                                    |                |                                       |                                     |
| <u>Keview lask) ist</u>                                              | Quantian                                       |                |                                       |                                     |
| <u> Jign Encounter</u>                                               |                                                |                |                                       |                                     |
| Patient Summary                                                      | A                                              |                |                                       |                                     |
| Allergies                                                            |                                                |                |                                       |                                     |
| > 🔥 Problems                                                         |                                                |                |                                       |                                     |
| > 🔯 Meds                                                             |                                                |                |                                       |                                     |
| ⊳ <u>⊈</u> Labs                                                      |                                                |                |                                       |                                     |
| 🖻 🔮 Radiology                                                        |                                                |                |                                       |                                     |
| ▷ 🏙 E-charts                                                         |                                                |                |                                       |                                     |
| ▷ ₩ Prior Encounters                                                 |                                                |                |                                       |                                     |
| ▷ ♂, ¥itals                                                          | +                                              |                |                                       |                                     |
| < <u>Ⅲ</u> →                                                         |                                                |                |                                       | <b>.</b>                            |
|                                                                      |                                                |                |                                       |                                     |
| 1 note from 01/08/2009 for this program(s)                           |                                                |                |                                       | OV                                  |
|                                                                      |                                                |                |                                       | Links 🎽 Desktop 🎽 🔺 📙 🏴 🔐 🔩 4:50 PM |

Proceed Down your workflow as you normally would for a FP Encounter, **this part has not changed**. You will choose an office visit, order labs and meds, etc as you did before.

**Important:** Located in the Female History Form is a tab labeled Labs/Microscopy, this can be filled out as a **summary only.** All Labs are still ordered through **ORDER LABS** on the workflow

| O VHN v. 11.2 - FORSYTH - # 97656 IMA TEST- DOB 01/05/1985 123-45-6 | i789 Scale3 100% *ALERTS*                                   |                                       | - ē                                  |
|---------------------------------------------------------------------|-------------------------------------------------------------|---------------------------------------|--------------------------------------|
| Choose Workflow                                                     |                                                             |                                       |                                      |
| 👫 4 🕨 🗙 🦾 🥵 🗡 🖬 🖌 TST 🛛 🗹                                           | \. 💂 🖩 🕼 🗡 🚰 🏏 🔂 🗏 🧭 🖉 📰 !                                  | S 🛃 🏭 💿 🎰 🛎 🔀                         |                                      |
|                                                                     |                                                             | Check                                 |                                      |
|                                                                     | Reason for Visit                                            | Task List Items For                   |                                      |
|                                                                     |                                                             | IMATEST                               |                                      |
|                                                                     | DSED TENEDUNTER                                             | O Q Due O Q Overdue                   |                                      |
|                                                                     |                                                             |                                       |                                      |
| 🕜 Hide Workflow                                                     | Encounter Note Go To Construct Mode Final Edit/Sign         |                                       |                                      |
| Family Planning Workflow                                            | 1                                                           | FOR SYTH BOARD OF HEALTH              |                                      |
| Female History Form                                                 |                                                             | 428 CANTON HIGHWAY                    |                                      |
| Women's Health Education and Counseling                             |                                                             | CUMMING, GEORGIA 30040-2002           |                                      |
| F nter Vitals                                                       |                                                             |                                       |                                      |
|                                                                     |                                                             | Phone: 770-781-6900 Fax: 770-781-6929 |                                      |
| Review Problem 1 ist                                                |                                                             |                                       |                                      |
| F ncounter Info                                                     | Name: MATEST Patient #: 97656 Date of Service: 06/06/2014   |                                       |                                      |
| Program Details                                                     |                                                             |                                       |                                      |
|                                                                     | Subjective                                                  |                                       |                                      |
| Procedures                                                          |                                                             |                                       |                                      |
|                                                                     | IESIENCOUNTEK<br>Minia Tura                                 |                                       |                                      |
| Order Meds                                                          | VISITTYPE-REVISITZESTABUSHED                                |                                       |                                      |
| Review Meds                                                         |                                                             |                                       |                                      |
|                                                                     | <u>Objective</u>                                            |                                       |                                      |
|                                                                     | Office Visits                                               |                                       |                                      |
| Order Appt                                                          | 8-NO CHARGE VISIT                                           |                                       |                                      |
|                                                                     | Ed Topics                                                   |                                       |                                      |
|                                                                     | O1-PRECONCEPTION HEALTH APPRAISAL(AHD)                      |                                       |                                      |
|                                                                     | Associat                                                    |                                       |                                      |
|                                                                     | Problems/Diagnoses (1 ast reviewed by A1 ISON HWARD)        | on 06/06/2014)                        |                                      |
|                                                                     | V25.41-CONTRACEPTIVE BCP SURVEILLANCE                       |                                       |                                      |
| Patient Summary                                                     | V74.5-STD SCREENING                                         |                                       |                                      |
| Allergies                                                           | E-charts                                                    |                                       |                                      |
| Problems                                                            | ECHART: Female History Form-06/06/2014                      |                                       |                                      |
| > Meds                                                              | ECHAK   :Women's Health Education and Counseling-06/06/2014 |                                       |                                      |
| –<br>▷ ♂ Labs                                                       | Plan                                                        |                                       |                                      |
| > 😭 Radiology                                                       | i ab Orders                                                 |                                       |                                      |
| ▷ III F-charts                                                      | KOHBVAG.TEST 06/06/2014                                     |                                       |                                      |
| > ₩ Prior Fncounters                                                |                                                             |                                       |                                      |
| > ½ Vitals                                                          | <u>Overview</u>                                             |                                       |                                      |
| 4 III                                                               | <b>v</b>                                                    |                                       |                                      |
|                                                                     |                                                             |                                       |                                      |
|                                                                     |                                                             |                                       |                                      |
| note from 01/08/2009 for this program(s)                            |                                                             |                                       |                                      |
| 🏹 🖉 🏉 🖾 🔺 🖉 🔮 🚺                                                     |                                                             |                                       | Links 🎽 Desktop 🎽 🔺 🔰 🍽 📴 🚮 ೂ 8:30 A |

Once you have completed all your necessary tasks, it is time to complete the Encounter by signing the Female History Form and Education Flow sheet. Click on these items to bring up the E-chart again. **Helpful Hint\*** Once the Office Visit/Encounter Info are completed (checked green) and any applicable labs/meds are entered in the Encounter (Checked Green) the charges will appear for billing. You may let the patient go check out, while you are completing the remainder of the steps (charting exam, progress notes, signing and saving)

| 💽 VHN v. 11.2 - FORSYTH - # 97656 IMA              | TEST- DOB 01/05/1985 123-45-6789 Scale3 100% *ALERTS* |                                                                                          | - 7 ×                            |
|----------------------------------------------------|-------------------------------------------------------|------------------------------------------------------------------------------------------|----------------------------------|
| 💪 🏶 🛆 🚥 🛛 🗹 11 3. 🗊 🗄                              | 3 🕩 🗵 🗄 🗸 😌 🛢 🛀 😂 📀                                   |                                                                                          |                                  |
| Female History Form                                |                                                       |                                                                                          |                                  |
| Subjective H× Subjective F                         | 1x z Family Hx Obstetrical Hx Gynecologic Hx          | Hyst Hx Breast Hx Sexual Hx Med/Social Hx Current Sympto s Physical Exam Lab/ Microscopy |                                  |
| — Subjective Personal Hx: —                        | -                                                     |                                                                                          |                                  |
| ls this the First Visit?                           |                                                       |                                                                                          |                                  |
| Reason for visit:                                  | ○ I(JD/Implant Insertion ) [(JD/Implant Rem           | noval 💿  nitial/Annual Exam 💿 Medical 💿 Refill Visit 💋 ★ 🔁 🛍                             |                                  |
| Chief Complaint:                                   |                                                       | 🖉 ★ 🗟 Macros                                                                             |                                  |
|                                                    |                                                       | 1                                                                                        | E                                |
|                                                    |                                                       |                                                                                          |                                  |
|                                                    |                                                       |                                                                                          |                                  |
|                                                    |                                                       |                                                                                          |                                  |
| — Check = Yes (For checked<br>specifics in Note) — | items write                                           |                                                                                          |                                  |
| Personal Medical Hx:                               |                                                       |                                                                                          |                                  |
| Hypertension                                       |                                                       |                                                                                          |                                  |
| Heart Disease                                      |                                                       |                                                                                          |                                  |
| High cholesterol                                   |                                                       | 🖊 ★ 🖻 🖻                                                                                  |                                  |
| Thyroid problems                                   |                                                       |                                                                                          |                                  |
| Diabetes                                           |                                                       | 🖉 ★ 🖻 🖻                                                                                  |                                  |
| Cancer (list type)                                 |                                                       | 🖉 ★ 🖻 🖻                                                                                  | $\downarrow$                     |
| Stroke                                             |                                                       | 🖉 ★ 🖻 🖻                                                                                  | ¥,                               |
| Cancel Void 🖨 Print                                | Finish                                                |                                                                                          |                                  |
|                                                    |                                                       |                                                                                          | OVF                              |
|                                                    |                                                       | Links <sup>»</sup> Desktop                                                               | <sup>≫</sup> ▲ 🕛 🖻 🛱 📲 🏀 8:33 AM |
|                                                    |                                                       |                                                                                          |                                  |

If an Exam was done, you may complete the Physical Exam and Lab/Microscopy tabs now before signing. Once you have completed these tabs you will scroll to the bottom of the page.

| 💿 VHN v. 11.2 - FORSYTH - # 97656 IMA TEST- DO | B 01/05/1985 123-45-6789 Scale3 100% *ALERTS* |                       |                                     |
|------------------------------------------------|-----------------------------------------------|-----------------------|-------------------------------------|
| 6 🏶 🛆 == 🛛 🗹 11 3. 🗊 👪 🕼 🗡                     | ≝ ⁄ ♦ 3 ≤ 4                                   |                       |                                     |
| Hypertension                                   |                                               | 🖉 ★ 🖻 🖻               | A                                   |
| Heart Disease                                  |                                               |                       |                                     |
| High cholesterol                               |                                               |                       |                                     |
| Thyroid problems                               |                                               |                       |                                     |
| Diabetes                                       |                                               |                       |                                     |
| Cancer (list type)                             |                                               |                       |                                     |
| Stroke                                         |                                               |                       |                                     |
| Blood Clots                                    |                                               |                       |                                     |
| Asthma                                         |                                               |                       |                                     |
| Lung Problem                                   |                                               |                       |                                     |
| Kidney Disease                                 |                                               |                       |                                     |
| Liver Disease                                  |                                               |                       |                                     |
| Anemia                                         |                                               |                       |                                     |
| Clotting/bruising Problem                      | •                                             |                       | E                                   |
| Migraine/Headaches                             |                                               |                       |                                     |
| Seizures                                       |                                               |                       |                                     |
| - Record Status                                |                                               | Required Signature(s) |                                     |
| Oraft                                          |                                               |                       |                                     |
| 🔿 Final (Locked)                               |                                               |                       |                                     |
| Created by: al876385 on 06/06/2014             |                                               |                       |                                     |
| Last (Jpdated by: al876385 on 06/06/           | 2014                                          |                       |                                     |
| Cancel Void 🖨 Print Fin                        | ish                                           |                       |                                     |
|                                                |                                               |                       | OVR                                 |
|                                                |                                               |                       | Links " Desktop " 🔺 🔰 📭 🔐 👍 8:41 AM |

The Expanded Role RN or Nurse Practitioner must do this step. (In some counties someone else works up the patient and may have filled in the E-chart and saved \*see page 6. The Expanded Role RN or Nurse Practitioner must review the E-chart and complete this step). Hit Sign Now and enter your VHN login to sign. Once you have signed, you will hit Finish to return to the Encounter Page. Repeat this step for the Education and Counseling e-chart as well.

| OHN v. 11.2 - FORSYTH - # 97656 IMA TEST- DOB 01/05/1985 123-45-6' | 6789 Scale3 100% *ALERTS*                                        |                                       |                                     |
|--------------------------------------------------------------------|------------------------------------------------------------------|---------------------------------------|-------------------------------------|
| Choose Workflow                                                    |                                                                  |                                       |                                     |
|                                                                    | U V 🖬 🖬 🖬 🖾 🕮 / 🗛 💷 🐼 🚍 📰 📰 🕅                                    | e 🚛 🛋 🔽                               |                                     |
|                                                                    | II 6 🖉 🖷 🖉 🖉 🖸 🖉 🚺 🖉 🖉 🖉 🖾 🔤 🖬 🖬                                 |                                       |                                     |
|                                                                    |                                                                  | Check                                 |                                     |
|                                                                    | Reason for Visit                                                 | Task List Items For                   |                                     |
| Encounter Type FAMILY PLANNING                                     | TEST ENCOUNTER *                                                 | IMATEST                               |                                     |
| Date 06/06/2011 13 Status: (10                                     | DSED .                                                           | 0 0 Due 0 0 Overdue                   |                                     |
|                                                                    |                                                                  |                                       |                                     |
| Hide Workflow                                                      | Encounter Note Go To Construct Mode Final Edit/Sign              |                                       |                                     |
| Family Planning Workflow                                           |                                                                  | FORSYTH BOARD OF HEALTH               |                                     |
| Female History Form                                                |                                                                  | 428 CANTON HIGHWAY                    |                                     |
| Women's Health Education and Counseling                            |                                                                  | CUMMING, GEORGIA 30040-2002           |                                     |
| Enter Vitals                                                       |                                                                  |                                       |                                     |
| Allergies                                                          |                                                                  | Fhone: 770-781-6900 Fax: 770-781-6929 |                                     |
| Keview Problem 1 ist                                               |                                                                  |                                       |                                     |
| Fncounter Info                                                     | Name: MATEST Patient #: 97696 Date of Service: 06/06/2014        |                                       |                                     |
| Program Details                                                    |                                                                  |                                       |                                     |
| Office Visit                                                       | <u>Subjective</u>                                                |                                       |                                     |
| Procedures                                                         | TESTENCO/INTER                                                   |                                       |                                     |
|                                                                    |                                                                  |                                       |                                     |
| Order Meds                                                         | VISITTYPE REVISIT/ESTABLISHED                                    |                                       |                                     |
| Keview Meds                                                        |                                                                  |                                       |                                     |
| Order i abs                                                        | Objective                                                        |                                       |                                     |
| Keview 1 ab Results                                                | Office Visits                                                    |                                       | E                                   |
| Order Appt                                                         | 8-NO CHAKGE VISIT                                                |                                       |                                     |
| Order Referral                                                     |                                                                  |                                       |                                     |
| Miscellaneous Orders                                               |                                                                  |                                       |                                     |
| Review Task 1 ist                                                  | OI-PRECONCEPTION HEALTH APPRAISAL(AHD)                           |                                       |                                     |
|                                                                    |                                                                  |                                       |                                     |
|                                                                    | Assesment                                                        |                                       |                                     |
| Patient Summary                                                    | Problems/Diagnoses (Last reviewed by ALISON H WARD on 06/06/2014 | •)                                    |                                     |
| Allergies                                                          | V25:41-CONTRACEPTIVE BCPSUKVEILLANCE                             |                                       |                                     |
| 🛛 🔥 Problems                                                       |                                                                  |                                       |                                     |
| D Meds                                                             | FCHART:Female History Form-06/06/2014                            |                                       |                                     |
| ▷ 💇 Labs                                                           | ECHART:Women's Health Education and Counseling-06/06/2014        |                                       |                                     |
| 🖻 😚 Radiology                                                      |                                                                  |                                       |                                     |
| ▷ 🎆 E-charts                                                       | <u>Plan</u>                                                      |                                       |                                     |
| ▷ ₩ Prior Encounters                                               |                                                                  |                                       |                                     |
| ▷ & Vitals                                                         | КОПЪ VAG. I ES I 06/06/2014                                      |                                       |                                     |
| <                                                                  |                                                                  |                                       |                                     |
|                                                                    |                                                                  |                                       |                                     |
| 1 pote from 01/08/2000 for this program(s)                         |                                                                  |                                       | 01                                  |
|                                                                    |                                                                  |                                       | links » Deskton » 🚬 📴 👘 🚽 🚛 2052 AM |
|                                                                    |                                                                  |                                       |                                     |

All your necessary items should now be marked <mark>green</mark>. Once you have double checked that your encounter is complete it is time to <mark>Sign Encounter</mark>. On the next page you will be able to add a Narrative Note before signing and completing.

| VHN v. 11.2 - FURSYTH - # 97656 IMA TEST- DUB 01/05/1985 123-45-678<br>Chaose Workflow | 88 Zcale3 T00,% "VFEK 12.                                                                                                    |                                            |
|----------------------------------------------------------------------------------------|----------------------------------------------------------------------------------------------------|--------------------------------------------|
|                                                                                        |                                                                                                    |                                            |
|                                                                                        |                                                                                                    |                                            |
|                                                                                        |                                                                                                    |                                            |
| Encounter Tupe EAMILY PLANNING                                                         |                                                                                                    |                                            |
| Date         06/06/2014 [3]         Status: ĈĹO                                        | SFD                                                                                                    |                                            |
|                                                                                        |                                                                                                    |                                            |
| Hide Workflow                                                                          | Encounter Note Go To Construct Mode Final Edit/Sign                                                                                            |                                            |
| Family Planning Worktlow                                                               | FORSYTH BOARD OF HEALTH                                                                                                    |                                            |
| M Female History Form                                                                  | +26 CANTON IIGHWAT                                                                                                    |                                            |
| Women's   ealth   ducation and (_ounseling                                             |                                                                                                    |                                            |
| M Enter Vitals                                                                         | Phone: 770-781-6920 Fax: 770-781-6929                                                                                                    |                                            |
| Allergies                                                                              |                                                                                                    |                                            |
| Veview   roblem List                                                                   | Name: MATEST Patient #: 97656 Date of Service: 06/06/2014                                                                                      |                                            |
|                                                                                        |                                                                                                    |                                            |
| Frogram Details                                                                        | Subjective                                                                                                    |                                            |
|                                                                                        | Chief Complaint                                                                                                    |                                            |
|                                                                                        |                                                                                                    |                                            |
|                                                                                        | Visit   ype<br>Visit   ype<br>Visit TVPF, yFVISIT / F In-house labs exist that have been collected but not posted. Would you like to post now? |                                            |
|                                                                                        |                                                                                                    |                                            |
|                                                                                        | Objective Yes No                                                                                                    |                                            |
|                                                                                        | Office Visits                                                                                                    |                                            |
| Order Appt                                                                             | 4NO CHARGE VISIT                                                                                                    |                                            |
| Order Appr                                                                             | Procedures                                                                                                    |                                            |
|                                                                                        | XX-NO REQUIRED PROCEDURES DONE                                                                                                    |                                            |
| Review Tack 1 ict                                                                      |                                                                                                    |                                            |
|                                                                                        |                                                                                                    |                                            |
|                                                                                        | Assesment                                                                                                    |                                            |
| Patient Summary                                                                        | Problems/Diagnoses (Last reviewed by ALISON H WARD on 06/06/2014)                                                                              |                                            |
| Allergies                                                                              | V2541-CONTRACEPTIVE BCP SURVEILLANCE                                                                                                    |                                            |
| > 🕭 Problems                                                                           | V74.5-51 D SCREENING                                                                                                    |                                            |
| > 🔯 Meds                                                                               | Echarts                                                                                                    |                                            |
| 🖻 🚀 Labs                                                                               | E C 1 (Part - 1) emains ( a source) ( a manual consection - 06/06/2014                                                                         |                                            |
| 🖻 💮 Radiology                                                                          |                                                                                                    |                                            |
| ▷ 🚰 E-charts                                                                           | Plan                                                                                                    |                                            |
| > 👾 Prior Encounters                                                                   | Lab Orders                                                                                                    |                                            |
| ▷ 🖁 Vitals                                                                             | KOHB VAG TEST 06/06/2014                                                                                                    |                                            |
| <                                                                                      |                                                                                                    |                                            |
|                                                                                        |                                                                                                    |                                            |
| note from 01/00/2000 for this program(s)                                               |                                                                                                    | 01                                         |
|                                                                                        |                                                                                                    | Links » Deckton » . 🔟 🕞 🖽 -1 -1 - 0.07 AAA |
|                                                                                        |                                                                                                    | erriks Desktop 🗠 🤍 🖓 🖓 🔥 9:07 AM           |

If you have collected Labs that will have results to post that day (KOH, Oraquick, etc.), Click Yes to go to the lab screen and enter results. Once you finish in the lab screen you will be taken to the screen shown on the next page (page 15). If you did not order any labs or labs that do not post that day (GC/CT, Pap) then you will not see the box above and you will be taken directly to the screen shown on the next page (page 15).

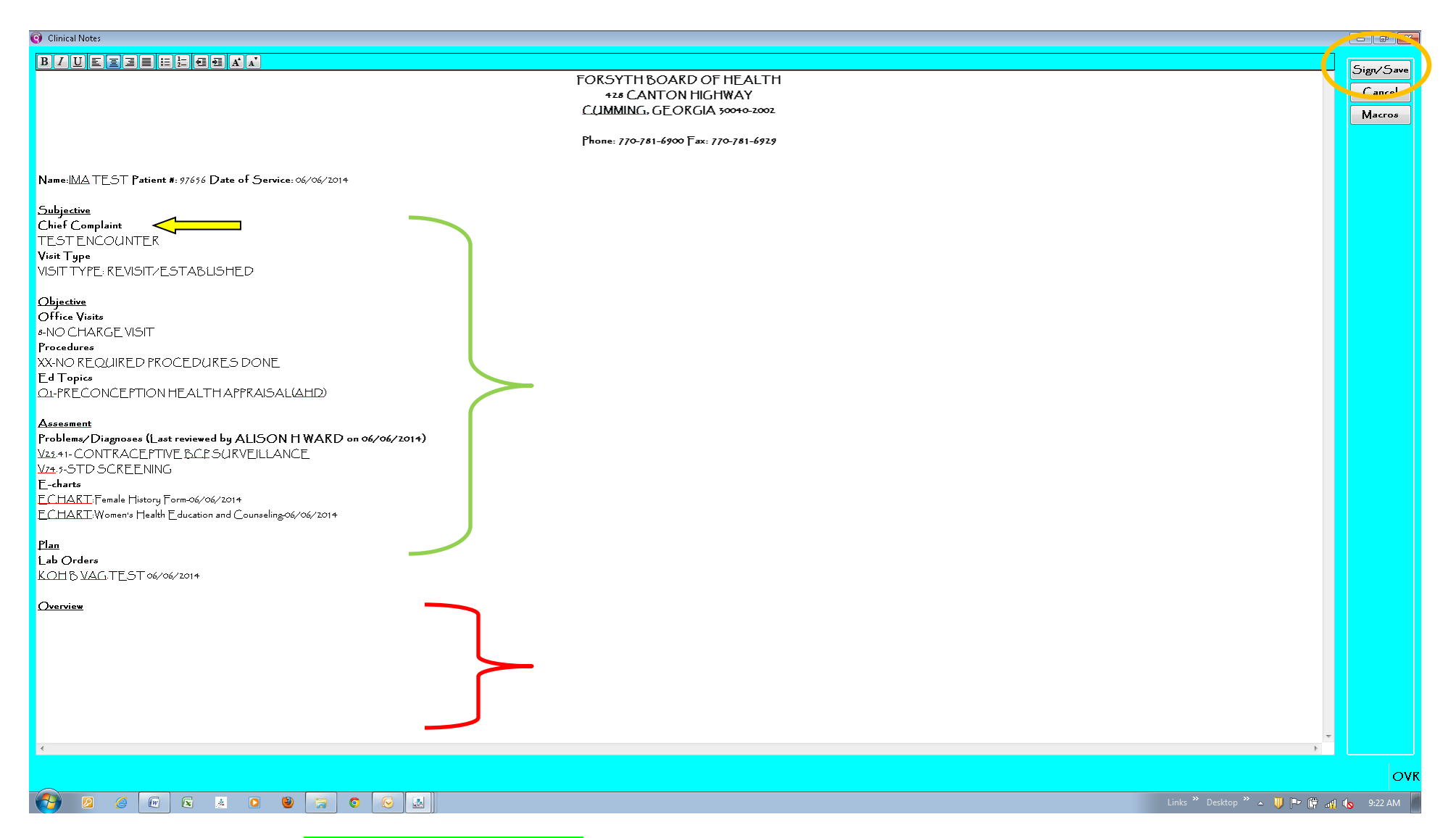

On this page you will note a **Summary of your Encounter**. You may add any additional notes to this summary that you wish to include (This is the page that will be included in the patient chart) **Example:** The Chief Complaint is whatever was written on the service slip at the time of check-in, you may wish to change this to something more specific if applicable. Under Overview, you will write your Narrative Note. This would be what you would normally write on the back of the Family Planning Flowsheet (paper version). This would be whatever specific education and instructions, medication directions, problems that you addressed, referrals, etc. (Directions for using Macros to help complete this step will be sent out separately). Sign/Save when you are complete.

| O VHN v. 11.2 - FORSYTH - # 97656 IMA TEST- DOB 01/05/1985 123-45-6789 | Scale3 100% *ALERTS*                                             |                                       |                                     |
|------------------------------------------------------------------------|------------------------------------------------------------------|---------------------------------------|-------------------------------------|
| Choose Workflow                                                        |                                                                  |                                       |                                     |
|                                                                        | Ӽ҈∎∎∎⊻≝∕∕€∎ø≣≂⊾⊻                                                 | ≝ © 1∞ ≝ 🔇<br>Check                   |                                     |
|                                                                        | Reason for Visit                                                 | - Task 1 ist Itoms For                |                                     |
|                                                                        |                                                                  | NATEST                                |                                     |
| Lacounter Type TAMILY FLANNING                                         |                                                                  |                                       |                                     |
| Date 06/06/2014 🔛 Status: CLOS                                         | )ED                                                              | 0 0 Due 0 0 Overdue                   |                                     |
|                                                                        | Encounter Note Final Edit/S gn View Signed Note                  |                                       |                                     |
| – Family Planning Workflow                                             |                                                                  | FORSYTH BOARD OF HEALTH               | A                                   |
| Female History Form                                                    |                                                                  | 428 CANTON HIGHWAY                    |                                     |
| Women's Health Education and Counseling                                |                                                                  | CUMMING, GEORGIA 30040-2002           |                                     |
| Finter Vitals                                                          |                                                                  |                                       |                                     |
| Allergies                                                              |                                                                  | Phone: 770-781-6900 [ax: 770-781-6929 |                                     |
| Review Problem 1 ist                                                   |                                                                  |                                       |                                     |
| Encounter Info                                                         | Name: MATEST Patient #: 97696 Date of Service: 06/06/2014        |                                       |                                     |
| Program Details                                                        |                                                                  |                                       |                                     |
|                                                                        | Subjective                                                       |                                       |                                     |
|                                                                        | Chief Complaint                                                  |                                       |                                     |
|                                                                        | TESTENCOUNTER                                                    |                                       |                                     |
|                                                                        | Visit   ype                                                      |                                       |                                     |
|                                                                        | VISIT TYPE: KEVISIT/ESTABLISHEV                                  |                                       |                                     |
| <u>Review Meds</u>                                                     | Okiantina                                                        |                                       |                                     |
| Order 1 abs                                                            | Office Vicity                                                    |                                       | =                                   |
| Review 1 ab Results                                                    | A-NO CHARGE VISIT                                                |                                       |                                     |
| Order Appt                                                             | Procedures                                                       |                                       |                                     |
| Order Referral                                                         | XX-NO REQUIRED PROCEDURES DONE                                   |                                       |                                     |
| Miscellaneous Orders                                                   | Ed Topics                                                        |                                       |                                     |
| <u>Review Task 1 ist</u>                                               | O1-PRECONCEPTION HEALTH APPRAISAL(AHD)                           |                                       |                                     |
| Sign Encounter                                                         |                                                                  |                                       |                                     |
|                                                                        | Assesment                                                        |                                       |                                     |
| Patient Summary                                                        | Problems/Diagnoses (Last reviewed by ALISON H WARD on 06/06,     | /2014)                                |                                     |
| 🗅 🦾 Allergies                                                          | V25.41-CONTRACEPTIVE BCPSURVEILLANCE                             |                                       |                                     |
| 🕨 \Lambda Problems                                                     | V74.5-STDSCKEENING                                               |                                       |                                     |
| > 🔯 Meds                                                               | L-charts                                                         |                                       |                                     |
| ⊳ of Labs                                                              | ECHART: Women's Health Education and Courseling-06/06/2014       |                                       |                                     |
| Radiology                                                              | CCLIMICLY former a Lieanny Engranger and Conneeringory ob root i |                                       |                                     |
| ▷ III F-charts                                                         | <u>Plan</u>                                                      |                                       |                                     |
| b W Prior Encounters                                                   | Lab Orders                                                       |                                       |                                     |
| ⊳ % Vitale                                                             | KOHBVAG.TEST 06/06/2014                                          |                                       |                                     |
| ·                                                                      | <b>T</b>                                                         |                                       |                                     |
| < >                                                                    | Overview                                                         |                                       | <b>T</b>                            |
|                                                                        |                                                                  |                                       |                                     |
| 1 note from 01/08/2009 for this program(s)                             |                                                                  |                                       | OV                                  |
| 🚱 🖉 🎯 🖾 🔺 🝳 😭                                                          |                                                                  |                                       | Links 🎽 Desktop 🎽 🔺 🔰 📭 🔐 🔥 9:39 AM |
|                                                                        |                                                                  |                                       |                                     |

Once you Sign/Save on your Encounter Summary/Narrative Note you will be taken back to the Encounter Page. To view your Encounter Summary note and print for the chart, click View Signed Note.

WHN v. 11.2 - FORSYTH - # 97656 IMA TEST- DOB 01/05/1985 123-45-6789 Scale3 100% \*ALERTS\*

## 🍊 雛 🗛 🚥 🛛 🗹 11 👃 🗊 🔛 🗊 🖉 🚰 😌 😂 🔕

| Progress Notes                                                    |                                                                                                    | ()              |
|-------------------------------------------------------------------|----------------------------------------------------------------------------------------------------|-----------------|
| Filter By                                                         |                                                                                                    | New             |
| Current record.                                                   |                                                                                                    | Amend           |
| Program Date 🔛 -                                                  |                                                                                                    | Create Addendum |
| Tupe Program Occurrence Provider Date Created Creation Created By | [hone: //0-/8]-by00   ax: //0-/8]-by29                                                                                                    | Void            |
| Date Time Time                                                    |                                                                                                    | Print           |
| ENC FP 06/06/2014 AHD 06/09/2014 09:39 al876385                   | Name:IMA TEST Patient #: 97656 Date of Service: 06/06/2014                                                                                                    | Change Program  |
|                                                                   | Subjective<br>Chief Complaint<br>TEST ENCOUNTER<br>Visit Type<br>VISIT TYPE, REVISIT/ESTABLISHED<br>Objective<br>Office Visits<br>= NO CHARGE VISIT<br>Procedures<br>XXNO REQUIRED PROCEDURES DONE<br>Ed Topic<br>O -PRECONCEPTION HEALTH APPRAISAL(AHD)<br>Assessment<br>Problems/Diagnoses (Last reviewed by ALISON H WARD on 06/06/201+)<br>V3: 4- CONTRACE PTIVE BCP SURVEILLANCE<br>V4: 4-STD SCREENING<br>E-charts<br>ECHARTI-Female History Form-06/06/201+<br>ECHARTI-Female History Form-06/06/201+<br>ECHARTI-Women's Health Education and Counseling:06/06/201+<br>Heal<br>Lab Orders<br>KOH B VAGTEST 06/06/201+<br>In this area, you will write your narrative note to include and specific instructions and education, problems you addressed, medication directions, referrals etc. This will be<br>included on the complete Encounter Summary once you Sign/Save |                 |
| Select All                                                        | –Occurrence Date: 06/06/2014– –Electronically Signed By: ALISON HWARD–                                                                                                    |                 |
|                                                                   |                                                                                                    | OVR             |
|                                                                   | Links " Desktop " 🔺 뮂 🏴                                                                                                    | 🛱 📲 🍾 9:42 AM   |

- 6 💌

You may now Print. \* **Helpful Hint** If you forgot to add something important in your narrative note you may also Create Addendum to add your additional note to the encounter.

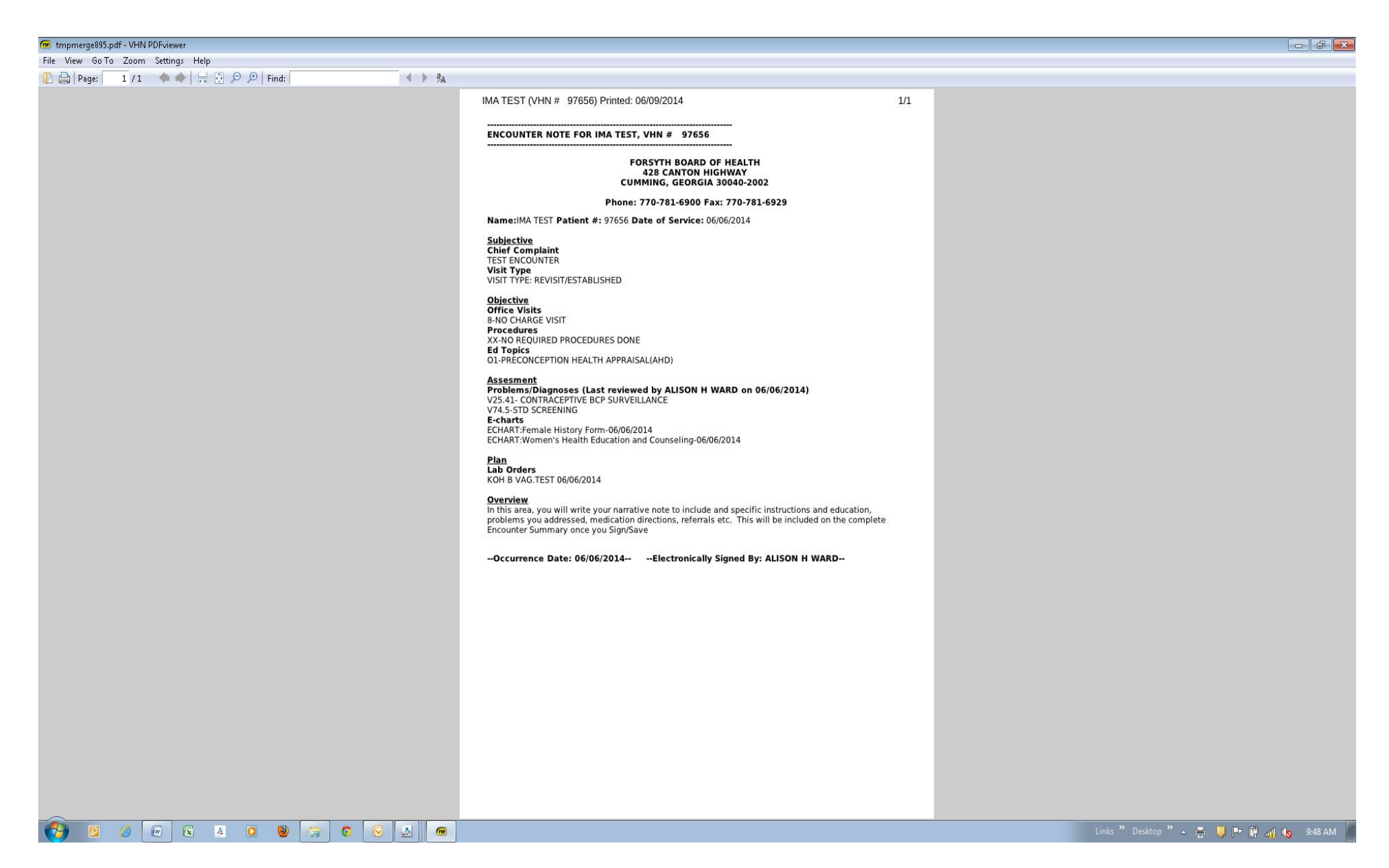

Print and add to the patient's chart. **You are Done**! There is no additional paper charting that needs to be completed. There is no need to print off the E-chart itself, it is saved in VHN for future Reference. If you want to view specific E-charts that have been completed on a patient. Those directions follow:

# Reviewing an Encounter/E-chart previously Completed:

| VHN v. 11.2 - FORSYTH - # 97656 IMA TEST- DOB 01/05/1985 123-45-6789 S<br>Choose Workflow | cale3 100% *ALERTS*                    |                             |                                                                                    |                                                   | - 6                                    |
|-------------------------------------------------------------------------------------------|----------------------------------------|-----------------------------|------------------------------------------------------------------------------------|---------------------------------------------------|----------------------------------------|
| M Q 🛛 G W A == a I I 3. a B D Z E // 9                                                    | 8 - 0                                  |                             |                                                                                    |                                                   |                                        |
| Patient Summary Information                                                               |                                        |                             | Task List Items For                                                                | - Task List Items For<br>Provider: A1 ISON H WARD | Adult                                  |
|                                                                                           | IMA                                    |                             | 0 0 Due 0 0 Overdue                                                                | ● 1 New ○ ○ Due                                   | Child                                  |
|                                                                                           | 5                                      |                             | Advance Direction?                                                                 |                                                   | Surveys                                |
|                                                                                           |                                        |                             |                                                                                    |                                                   | Time_and_Act                           |
|                                                                                           |                                        |                             |                                                                                    |                                                   | Print_Screen                           |
| Active Allergies (1)                                                                      |                                        | _                           | Alerts (0)                                                                         |                                                   | Print_Consult                          |
| Allergy Description Reacti                                                                | on                                     | Date                        | Alert Descripti                                                                    | ion                                               | Mini_Register                          |
| NKA                                                                                       |                                        | 03/28/2014                  |                                                                                    |                                                   | F×it                                   |
|                                                                                           |                                        |                             |                                                                                    |                                                   |                                        |
| Active Problems (7)                                                                       |                                        |                             | Lab Results (41                                                                    | )                                                 | <b>*</b>                               |
| Description                                                                               | ICD9 Code Pro                          | gram Dx Date                | Collection Dat                                                                     | e Analyte Result                                  |                                        |
| CONTRACEPTIVE BCP SURVEILLANCE                                                            | V25.41 FP                              | 01/20/2009                  | 06/06/2014                                                                         | KOH BVAG TEST NEG                                 |                                        |
| STDSCREENING                                                                              | V74.5 FP                               | 05/14/2013                  | E 05/23/2014                                                                       | XRAY TB Negative                                  |                                        |
| LATENT TB INFECTION                                                                       | 795-51 TB                              | 05/14/2013                  | 05/23/2014                                                                         | HEPATIC FUNW/PROTEL WNL                           |                                        |
| HIV COUNSELING                                                                            | V65.44 ST                              | 05/14/2013                  | 05/23/2014                                                                         | CBC W/DIFF=PLAT CT WNL                            |                                        |
| COUNSEL ON OTH SEXUALLY TRANSMUSE                                                         | AS- V65.45 SI                          | 05/14/2013                  | 03/18/2014                                                                         | 20 MIN FIV LEST CONF-SEE FILL                     | -<br>-                                 |
| Active Medications (5)                                                                    |                                        |                             | Skin Tests (6)                                                                     |                                                   |                                        |
| Med Description Order Dat<br>Give Date                                                    | e, Stop Date                           | ls Program<br>ning          | Date Given                                                                         | Type Result<br>PPD                                |                                        |
| TB Order- 08/31/2012                                                                      | 2 08/30/2013                           | • ТВ                        | E 03/25/2009                                                                       | PPDRO OMM                                         | E                                      |
| ATENOLOL 50 MG TABLET                                                                     |                                        | ۰ FP                        | 02/27/2009                                                                         | PPD ∞MM                                           |                                        |
| ISONIAZID 300MG 1 PO QD 05/23/201                                                         | + 05/22/2015                           | • TB                        | - 02/26/2009                                                                       | PPD om                                            |                                        |
| I & Order-ISONIAZID 300MG 1 PO Q 03/10/2014                                               | + 03/09/2015                           | 0 I D<br>0 FP               | 12/01/2008                                                                         | PPD oMM                                           | +                                      |
| Vitals (13)                                                                               |                                        |                             |                                                                                    |                                                   |                                        |
| Date Syst Diast Site Prog Height Height He<br>of Service Feet Inches 8th                  | ight Wt Wt BMI Head P<br>Lbs Oz Circum | ulse Pulse Temp T<br>Type T | <sup>-</sup> em SPOz Res <sub>F</sub> Waist Phys,<br><sup>-</sup> YP' Circum Min/\ |                                                   | Ē                                      |
| 06/06/2014 120 80 FP 5 6                                                                  | 144 8 23.3                             |                             | 0                                                                                  |                                                   |                                        |
| 05/23/2014 112 65 TB 5 6                                                                  | 144 8 23.3                             |                             | 0                                                                                  |                                                   |                                        |
| 03/28/2014 110 60 LA TB 5 6                                                               | 144 8 23.3                             | 60                          | 300                                                                                |                                                   |                                        |
|                                                                                           | 144 25.2                               |                             | 0                                                                                  |                                                   |                                        |
| 1 note from 01/08/2009 on this patient                                                    |                                        |                             |                                                                                    |                                                   | OV                                     |
|                                                                                           |                                        |                             |                                                                                    |                                                   | Links ဳ Desktop ဳ 🔺 🔱 🏴 🛱 🚮 🏍 10:01 AM |

To view a previously completed Encounter Summary click on your Progress Note Icon.

## 💪 🏶 🛆 📼 🛛 🗹 11 3. 🗊 🖽 🗊 🖉 🚰 😌 😂 🔕

| Frogress Note | :5            |              |                |             |                      |              |                                                           | New             |
|---------------|---------------|--------------|----------------|-------------|----------------------|--------------|-----------------------------------------------------------|-----------------|
| 1 03          |               |              |                | ПТире       | •                    |              |                                                           | Amend           |
| Program       |               |              |                | • Date      |                      | <b>113 -</b> |                                                           | Create Addendum |
|               |               |              |                |             |                      |              |                                                           | Void            |
| Type Progr    | am Occurrence | Provid<br>T. | er Date Create | ed Creation | Created By           |              |                                                           | 🖨 Print         |
|               | Vate          | lime         |                | lime        |                      |              |                                                           | Change Program  |
| ENC TR        | 06/06/2014    |              | 06/09/2014     | 09:39       | al876385             |              |                                                           |                 |
| ENC TB        | 05/25/2014    | KDG          | 05/25/2014     | 10:43       | kayooyoy<br>kagaagaa |              |                                                           |                 |
| ENC ST        | 05/09/2014    |              | 05/09/2014     | 08-07       | al876385             |              |                                                           |                 |
| ENC ST        | 05/06/7014    |              | 05/06/7014     | 14-55       | al876385             |              |                                                           |                 |
| ENC ST        | 05/02/2014    | AHD          | 05/05/2014     | 14:08       | al876385             |              | Phone: 770-781-6900 Fax: 770-781-6929                     |                 |
| FNC TB        | 03/27/2014    | ASH          | 03/28/2014     | 10:54       | an705084             |              |                                                           |                 |
| ENC ST        | 03/18/2014    | AHD          | 03/18/2014     | 10:54       | al876385             | Name: MA7    | EST Patient #: 97696 Date of Service: 06/06/2014          |                 |
| ENC TB        | 03/10/2014    | AHD          | 03/10/2014     | 10:18       | al876385             |              |                                                           |                 |
| ENC FP        | 03/10/2014    | AHD          | 03/10/2014     | 09:12       | al876385             |              |                                                           |                 |
| CLIN WI       | 05/31/2013    | 08:37 ASH    | 05/31/2013     | 08:38       | an705084             | TESTEN       | ναπτ<br>ΓΟ INTER                                          |                 |
| CLIN TB       | 05/31/2013    | 08:35 RMM    | 05/31/2013     | 08:35       | гапеетт              | Visit Type   |                                                           |                 |
| RE- PT        | 05/29/2013    | 08:36 RMM    | 05/31/2013     | 08:38       | гапеетт              | VISITTYPE    | REVISITZESTABLISHED                                       |                 |
| CLIN PT       | 05/27/2013    | 08:35 RMM    | 05/31/2013     | 08:36       | raneemm              |              |                                                           |                 |
| ENC ST        | 05/14/2013    | AHD          | 05/14/2013     | 14:12       | al876385             | Objective    |                                                           |                 |
| CLIN ST       | 01/08/2009    | 00:00 NLB    | 01/08/2009     | 00:00       | па363736             |              | s<br>C.F. VIGIT                                           |                 |
|               |               |              |                |             |                      | Procedures   |                                                           |                 |
|               |               |              |                |             |                      | XX-NO REC    | 2UIRED PROCEDURES DONE                                    |                 |
|               |               |              |                |             |                      | Ed Topics    |                                                           |                 |
|               |               |              |                |             |                      | O1-PRECC     | NCEPTION HEALTH APPRAISAL(AHD)                            |                 |
|               |               |              |                |             |                      | A            |                                                           |                 |
|               |               |              |                |             |                      | Problems/F   | tiagnoses (1 ast reviewed by A1 ISON HWARD on 06/06/2014) |                 |
|               |               |              |                |             |                      | V25.41-COI   | TRACEPTIVE BCP SURVEILLANCE                               |                 |
|               |               |              |                |             |                      | V74.5-STD    | SCREENING                                                 |                 |
|               |               |              |                |             |                      | E-charts     |                                                           |                 |
|               |               |              |                |             |                      | ECHARTI      | emale History Form-06/06/2014                             |                 |
|               |               |              |                |             |                      | ECHAKI       | Yomen's Health Education and Counseling-06/06/2014        |                 |
|               |               |              |                |             |                      | Plan         |                                                           |                 |
|               |               |              |                |             |                      | ↓ Lab Orders |                                                           |                 |
| Select All    |               |              |                |             |                      | KOHB VA      | G.TEST 06/06/2014                                         |                 |
|               |               |              |                |             |                      |              |                                                           |                 |
|               |               |              |                |             |                      |              |                                                           | OV              |
| 2             | 6             | s 🤞 🖸        | ۱              |             |                      |              | Links "Desktop " 🔺 🔰 🏴 👔                                  | 👬 📲 ሌ 10:04 AM  |

- 6 ×

All of your previous Encounters will be listed, with the most recent one showing in the large window. Click on the Encounter date you wish to view. If an E-chart was completed it will be noted here. Follow the instructions on the next page to view the E-chart.

|                                                                                                    | VHN                                  | 5 173-45-6780 Scale3 100% *ALEPTS* |                                         |                                                                                                    |                              |
|----------------------------------------------------------------------------------------------------|--------------------------------------|------------------------------------|-----------------------------------------|----------------------------------------------------------------------------------------------------|------------------------------|
|                                                                                                    | Choose Workflow                      | 3 123-43-0703 3CBES 100% ALEKTS    |                                         |                                                                                                    |                              |
| Charles Carline Carline                                                                                                    |                                      |                                    |                                         |                                                                                                    |                              |
| Total Solventy Total Part 10 (and 10 (and 10 (a                                                                                                    |                                      |                                    |                                         |                                                                                                    |                              |
| provide     mode     mode                                                                                                    | - Patient Summary Information        |                                    |                                         | Task List Items For Task List Items For                                                                                                    |                              |
| Control (Control (Contro                                                                                                    | Patient # 97656 Name TEST            | IMA                                |                                         | IMA TEST Provider: ALISON HWARD                                                                                                    | Adult                        |
| Columner     Columner     Columner     The columner     The columner<                                                                                                    |                                      | M 4 Dave                           |                                         | ○ ○ Due ○ ○ Overdue ● 1 New ○ ○ Due                                                                                                    | Child                        |
| Annue Allegande (a)       Annue Allegande (a)       Annue Allegande (a)<                                                                                                    |                                      |                                    |                                         |                                                                                                    | Surveys                      |
| Adver Aller up Description       Reaction       Participue       Aller Description       Aller Description       Aller Description       Aller Description       Aller Description       Aller Description       Aller Description       Aller Description       Aller Description       Participue       Participue <td></td> <td></td> <td></td> <td>- Advance Directive?</td> <td>Time_and_Act</td>                                                                                                    |                                      |                                    |                                         | - Advance Directive?                                                                                                    | Time_and_Act                 |
| Answe Allerge Decomption:       Reservation:       Note: plane       Plane       Plane <td></td> <td></td> <td></td> <td></td> <td>Print_Screen</td>                                                                                                    |                                      |                                    |                                         |                                                                                                    | Print_Screen                 |
| Allerg Dourspiter     Revention     Date     Date       NAA     Decompositer     OV/24/2001     OV/24/2001       NAA     Decompositer     CDP     CDP       Allerg Dourspiter     CDP     CDP       CONTRACE PRIME     CDP     CDP       CONTRACE PRIME     CDP     CDP       CONTRACE PRIME     CDP     CDP       CONTRACE PRIME     CDP     CDP       CONTRACE PRIME     V12.4     FP     OV/24/2001       CONTRACE PRIME     V12.4     FP     OV/24/2001       CONTRACE PRIME     V12.4     FP     OV/24/2001       CONTRACE PRIME     V12.4     FP     OV/24/2001       CONTRACE PRIME     V12.4     FP     OV/24/2001       CONTRACE PRIME     V12.4     FP     OV/24/2001       CONTRACE PRIME     V12.4     FP     OV/24/2001       CONTRACE PRIME     V12.4     ST     OV/24/2001       CONTRACE PRIME     V12.4     ST     OV/24/2001       CONTRACE PRIME     V12.4     ST     OV/24/2001       CONTRACE PRIME     V12.4     ST     OV/24/2001       CONTRACE PRIME     V12.4     ST     OV/24/2001       CONTRACE PRIME     V12.4     ST     OV/24/2001       CONTRACE PRI                                                                                                    | Active Allergies (1)                 |                                    |                                         | Alerts (0)                                                                                                    | Print Consult                |
| NAA     Operation     Operation     ICD Code     Program     Dr Date     Collection Date Analyte     Read     Collection       CONNECTIVE ECPSUKVELLANCE     V15.11     FP     01/20/2009     Collection Date Analyte     Read     Collection       CONNECTIVE ECPSUKVELLANCE     V15.11     FP     01/20/2009     Collection Date Analyte     Read     Collection       CONNECTIVE ECPSUKVELLANCE     V15.11     FP     01/12/2015     Collection Date Analyte     Read     Collection       CONNECTIVE ECON     V15.11     FP     01/12/2015     Collection     Negation     Collection       CONNECTIVE ECON     V15.11     FP     01/12/2015     Collection     Negation     Collection       CONNECTIVE ECON     V15.11     FP     01/12/2015     Collection     Proceedime     Proceedime       Connective Econ     V15.11     FP     01/12/2015     Proceedime     Proceedime                                                                                                    | Allergy Description                  | Reaction                           | Date                                    | Alert Description                                                                                                    | Adiat Residen                |
| Area       Contracter true       Contracter true       Contracter                                                                                                    | NKA                                  |                                    | 03/28/2014                              |                                                                                                    | Mini_Kegster                 |
| Active Problems ()       Lob Readle (a1)         Description       ICDP Code       Program       Dr. Date       Collection Date: Analyte       Result       Result         CONTRACE_FITTLE BCF SURVEILLANCE       V13-11       FF       ov/20/2019       Collection Date: Analyte       Result       Ov/20/2019         CONTRACE_FITTLE BCF SURVEILLANCE       V13-11       FF       ov/20/2019       Collection Date: Analyte       Result       ov/20/2019         LATE:NTE_CITION       //73/31       TB       ov/14/2019       ov/20/2019       ov/20/2019       VILL       ov/20/2019       ov/20/2019 <td< td=""><td></td><td></td><td></td><td></td><td><u> </u></td></td<>                                                                                                    |                                      |                                    |                                         |                                                                                                    | <u> </u>                     |
| Actives Probleme (J)               Lop Code             Program             Lop Code             Program             Lop Code             Lop Code                                                                                                    |                                      |                                    |                                         |                                                                                                    |                              |
| Area Providence (J)       Late Carlo (S)       Late Carlo (S)       Collisation (Late Carlo (S)       Result       Result       Collisation (Late Carlo (S)       Result       Result </td <td></td> <td></td> <td></td> <td></td> <td></td>                                                                                                    |                                      |                                    |                                         |                                                                                                    |                              |
| Accors Produce (J)       Lik Rende (A)       Lik Rende (A)       Rende (A)         Description       ICDP (Cods       Program       Dx / 4x / 2xo       Cod/602.014       KOH B VAG.TEST       NEG         CONTRACE/FTVE BCP SURVE/LLANCE       V2+1       FP       0/14/2013       0/24/2014       KOH B VAG.TEST       NEG         STD SCREE.NING       V2+3       FP       0/14/2013       0/24/2014       KOH B TAGE (FIVE ROPE, REVERT)       Negative         COUNSELLONO       V2+3       FP       0/14/2013       0/24/2014       KAH TD C FUNVR/ROTE       WNL         COUNSELLONO       V2+3+4       ST       0/14/2013       0/24/2014       HERCIFUNVR/ROTE       WNL         COUNSELLONOTH SEXUALLY TRANSDERSES. V3+4       ST       0/14/2013       0/14/2013       0/14/2015       0/14/2014       0/14/2014       0/14/2014       0/14/2014       0/14/2014       0/14/2014       0/14/2014       0/14/2014       0/14/2014       0/14/2014       0/14/2014       0/14/2014       0/14/2014       0/14/2014       0/14/2014       0/14/2014       0/14/2014       0/14/2014       0/14/2014       0/14/2014       0/14/2014       0/14/2014       0/14/2014       0/14/2014       0/14/2014       0/14/2014       0/14/2014       0/14/2014       0/14/2014       0/14/2014                                                                                                    |                                      |                                    |                                         | *                                                                                                    |                              |
| Description     IC Dy Code     Program     Do Date     Program     Do Date     Collection Date     Analyse     Result       CONTRACETIVE SC/ENTIVE SC/ENTIVE SC/ENTIVE SC/ENTIVE SC/ENTIVE SC/ENTIVE SC/ENTIVE SC/ENTIVE SC/ENTIVE SC/ENTIVE SC/ENTIVE SC/ENTIVE SC/ENTIVE SC/ENTIVE SC/ENTIVE SC/ENTIVE SC/ENTIVE SC/ENTIVE SC/ENTIVE SC/ENTIVE SC/ENTIVE SC/ENTIVE SC/ENTIVE SC/ENTIVE SC/ENTITIES     Collection Date     Analyse     Result       STD SCREENING     V1+7     FP     01/14/2015     01/23/2014     KKAY TB     Negative       UNC CONTRACETION     775.51     TB     02/14/2015     02/23/2014     KKAY TB     Negative       COUNTRACETIONS     V5+1     ST     02/14/2015     02/23/2014     KKAY TB     Negative       COUNTRACETION     V1+2     ST     02/14/2015     02/14/2015     02/14/2015     02/14/2015       Advest Matchandow (I)     V1+2     V1+2     V1+2     V1+2     V1+2     V1+2       Med Description     Order Date, Stop Date     * Refile * Refile * Refi                                                                                                    | Active Problems (7)                  |                                    |                                         | Lab Results (+1)                                                                                                    |                              |
| CONTRACE       TITVE ACE SURVELLANCE       V3 +1       FP       0/1/20/03       NC/1/20/13       NC/1/20/13                                                                                                    | Description                          | ICD9 Code                          | Program Dx Date                         | Collection Date Analyte Result                                                                                                    | <b>^</b>                     |
| STD 5CREENING       Vr4:s       FP       07/15/2015       07/15/2014       XKAY TB       Negative         LATENT TB/NECTON       79:31       TB       07/16/2015       07/15/2014       XKAY TB       Negative         COUNSEL ONOTH SEXUALLY TRANSMDISEAS- V6:43       ST       07/14/2015       07/14/2014       07/15/2014       MUL       07/15/2014       CONF-SEE FILE         Addres Maintations (s)       Viat       All       07/14/2013       07/14/2014       20/14/2014       20/14/2014       20/14/2014       07/14/2014       07/14/2014       07/14/2014       07/14/2014       07/14/2014       07/14/2014       07/14/2014       07/14/2014       07/14/2014       07/14/2014       07/14/2014       07/14/2014       07/14/2014       07/14/2014       07/14/2014       07/14/2014       07/14/2014       07/14/2014       07/14/2014       07/14/2014       07/14/2014       07/14/2014       07/14/2014       07/14/2014       07/14/2014       07/14/2014       07/14/2014       07/14/2014       07/14/2014       07/14/2014       07/14/2014       07/14/2014       07/14/2014       07/14/2014       07/14/2014       07/14/2014       07/14/2014       07/14/2014       07/14/2014       07/14/2014       07/14/2014       07/14/2014       07/14/2014       07/14/2014       07/14/2014       07/14/2014                                                                                                    | CONTRACEPTIVE BCP SURVEILLAN         | ICE V25.41                         | FP 01/20/2009                           | 06/06/2014 KOHBVAGTEST NEG                                                                                                    |                              |
| LATENT IS INTECTION 773.1 IB 07/17/2015<br>07/25/2014 CK VOITFEPLATCT WNL<br>07/25/2014 CK VOITFEPLATCT WNL<br>07/25/2014 CK VOITFEPLATCT VIE<br>07/25/2014 CK VOITFEPLATCT VIE<br>07/25/2014 CK VOITFEPLATCT VIE<br>07/25/2014 CK VOITFEPLATCT VIE<br>07/25/2014 CK VOITFEPLATCT VIE<br>07/25/2014 CK VOITFEPLATCT VIE<br>07/25/2014 CK VOITFEPLATCT VIE<br>07/25/2014 CK VOITFEPLATCT VIE<br>07/25/2014 CK VOITFEPLATCT VIE<br>07/25/2014 CK VOITFEPLATCT VIE<br>07/25/2014 CK VIE<br>07/25/2014 CK VIE<br>07/25/2014 C | STD SCREENING                        | V74.5                              | FP 05/14/2013                           | 05/23/2014 XRAY TB Negative                                                                                                    |                              |
| In IV COURSELING       V3-4       S1       60/14/2013       00/24/2014       COURSELING       COURSELING       COURSELING       COURSELING       00/24/2014       00/24/2014       00/24/2014       00/24/2014       00/24/2014       00/24/2014       00/24/2014       00/24/2014       00/24/2014       00/24/2014       00/24/2014       00/24/2014       00/24/2014       00/24/2014       00/24/2014       00/24/2014       00/24/2014       00/24/2014       00/24/2014       00/24/2014       00/24/2014       00/24/2014       00/24/2014       00/24/2014       00/24/2014       00/24/2014       00/24/2014       00/24/2014       00/24/2014       00/24/2014       00/24/2014       00/24/2014       00/24/2014       00/24/2014       00/24/2014       00/24/2014       00/24/2014       00/24/2014       00/24/2014       00/24/2014       00/24/2014       00/24/2014       00/24/2014       00/24/2014       00/24/2014       00/24/2014       00/24/2014       00/24/2014       00/24/2014       00/24/2014       00/24/2014       00/24/2014       00/24/2014       00/24/2014       00/24/2014       00/24/2014       00/24/2014       00/24/2014       00/24/2014       00/24/2014       00/24/2014       00/24/2014       00/24/2014       00/24/2014       00/24/2014       00/24/2014       00/24/20/24/2014       00/24/20/24/20/24       0                                                                                                    |                                      | 795-51                             | 10 05/14/2013                           | 05/23/2014 FIEPATIC FUNW/PKOTEL WNL                                                                                                    |                              |
| All Link       Virtue       Off       Off                                                                                                    |                                      | V 67.44<br>NSM DISEAS V65.45       | ST 05/14/2013                           | 03/18/2014 CDC W/DI   6  LATCT WINE                                                                                                    |                              |
| Active Medications ()       Concer Date, Stop Date, Stop Da                                                                                                    |                                      | Viez                               | AH 05/14/2012                           | OCCUPATION OF THE CONTRACT OF THE CONTRACT. THE CONTRACT OF THE CONTRACT OF THE CONTRACT OF THE CONTRACT OF THE CONTRACT. THE CONTRACT OF THE CONTRACT OF THE CONTRACT OF THE CONTRACT OF THE CONTRACT. THE CONTRACT OF THE CONTRACT OF THE CONTRACT OF THE CONTRACT OF THE CONTRACT OF THE CONTRACT. THE CONTRACT OF THE CONT | <b>_</b>                     |
| Med Description       Order Date, Stop Date       Order Date, Stop Date       Refulls # Keffils # Keffils #                                                                                                    | Active Medications (5)               |                                    |                                         | Skin Tests (6)                                                                                                    |                              |
| Circle / Link     Circle / Link     Allowed Kemaining     Op///////I     Op///////I     Op///////I       05 Order./S ONG TABLET     0 5/31/2012 06/30/2013     0 TB     0 TB     0/1////2007 PPD 0MM     0/1///2007 PPD 0MM       ATENOLOL 50 MG TABLET     0 7/0/2014 07/22/2013     0 TB     0 TB     0/1///2007 PPD 0MM     0/1///2007 PPD 0MM       TB Order./S ONIAZID 500MG TABLET     0 7/0/2014 07/22/2013     0 TB     0 TB     0 TB     0 TB       TB Order./S ONIAZID 500MG TABLET     0 7/0/2014 07/2014 07/02/2013     0 TB     0 TB     0 TB     0 TB       TB Order./S ONIACID 500MG TABLET     0 7/0/2014 07/02/2013     0 TB     0 TB     0 TB     0 TB     0 TB       Virate (13)     0 TB     0 TB     0 TB     0 TB     0 TB     0 TB     0 TB     0 TB       Virate (13)     0 TABLET     0 TB     0 TB     0 TB     0 TB     0 TB     0 TB     0 TB     0 TB       Virate (13)     0 TB     0 TB     0 TB     0 TB     0 TB     0 TB     0 TB     0 TB     0 TB       Virate (13)     0 TB     0 TB     0 TB     0 TB     0 TB     0 TB     0 TB     0 TB     0 TB     0 TB       0 7/0/2014     120     0 TB     0 TB     0 TB     0 TB     0 TB     0 TB                                                                                                    | Med Description                      | Order Date/ Stop Date # Re         | fills # Refills Program                 | Date Given Type Result                                                                                                    | ^                            |
| TD Order-       08/31/2012       08/39/2013       0 TD         ATE:NOLOL 30 MG TABLET       0 FP         SONIAZID 300MG 1PO QD       05/23/2014       05/23/2014       07/23/2014       07/23/2014       07/23/2014       07/23/2014       07/23/2014       07/23/2014       07/23/2014       07/23/2014       07/23/2014       07/23/2014       07/23/2014       07/23/2014       07/23/2014       07/23/2014       07/23/2014       07/23/2014       07/23/2014       07/23/2014       07/23/2014       07/23/2014       07/23/2014       07/23/2014       07/23/2014       07/23/2014       07/23/2014       07/23/2014       07/23/2014       07/23/2014       07/23/2014       07/23/2014       07/23/2014       0       07/23/2014       0       07/23/2014       0       0       07/23/2014       0       0       0       0       0       0       0       0       0       0       0       0       0       0       0       0       0       0       0       0       0       0       0       0       0       0       0       0       0       0       0       0       0       0       0       0       0       0       0       0       0       0       0       0       0       0 <t< td=""><td></td><td>Give Date Allo</td><td>wed Kemaining</td><td>02/17/2014 PPD</td><td>_</td></t<>                                                                                                    |                                      | Give Date Allo                     | wed Kemaining                           | 02/17/2014 PPD                                                                                                    | _                            |
| AT LINCEQUE TABLE I     OTI     OTI<                                                                                                    |                                      | 08/31/2012 08/30/2013              | 0 I D                                   | = 03/25/2009 PPDRO OMM                                                                                                    | =                            |
| No Chi C by Mich 10 (10 (2000) or this patient     05/10/2014     05/10/2014     05/10/2014     05/10/2014     05/10/2014     05/10/2014     05/10/2014     05/10/2014     05/10/2014     05/10/2014     05/10/2014     05/10/2014     05/10/2014     05/10/2014     05/10/2014     05/10/2014     05/10/2014     05/10/2014     05/10/2014     0     0     0     0     0     0     0     0     0     0     0     0     0     0     0     0     0     0     0     0     0     0     0     0     0     0     0     0     0     0     0     0     0     0     0     0     0     0     0     0     0     0     0     0     0     0     0     0     0     0     0     0     0     0     0     0     0     0     0     0     0     0     0     0     0     0     0     0     0     0     0     0     0     0     0     0     0     0     0     0     0     0     0     0     0     0     0     0     0     0     0     0     0     0     0     0     0     0     0     0     0     <                                                                                                    |                                      | 05/23/2014 05/22/2015              | ∞11<br>∞TR                              | 02/27/2009 PPD 0MM                                                                                                    |                              |
| METEORMIN HCl soo MG TABLET       O.FP       O.FP                                                                                                    | TB Order-ISONIAZID 300MG 1PO Q       | 03/10/2014 03/09/2015              | ۰ TB                                    | 12/01/2008 PPD 0MM                                                                                                    |                              |
| Vital (1)       Vital (1)         Date of Strice       Syste       Diase       Site       Prog.       Height       Height<                                                                                                    | METEORMINHCI 500 MG TABLET           |                                    | o EP                                    | T Was from PPD with                                                                                                    |                              |
| Date of Syste       Diase       Syste       Diase       Diase       Syste       Diase       Diase       Syste       Diase       Diase       Syste       Diase       Diase       Syste       Diase       Diase       Syste       Diase       Diase                                                                                                    | Vitals (13)                          |                                    |                                         |                                                                                                    |                              |
| 01 Service       1 pec       pices       pices       pices       pices       pice       pipe       pipe                                                                                                    | Date Syst Diast Site Prog Height     | Height Height Wt Wt BMI            | Head Pulse Pulse Temp Tem<br>Ciana Tura | SPOZ Resf Waist Phys,                                                                                                    |                              |
| Oay John 110       av       11       j       av       14       a       25,3       0         0 3/23/2014       112       6 j       Tb       j       6       144       a       25,3       0       0         0 3/23/2014       110       60 LA       Tb       j       6       144       a       25,5       60       500         0 j/10/2014       CH       j       6       144       a       25,5       60       500       500       500       500       500       500       500       500       500       500       500       500       500       500       500       500       500       500       500       500       500       500       500       500       500       500       500       500       500       500       500       500       500       500       500       500       500       500       500       500       500       500       500       500       500       500       500       500       500       500       500       500       500       500       500       500       500       500       500       500       500       500       500       500 <td< td=""><td></td><td>Incres atr Lbs Uz</td><td>Спста Туре Тур</td><td></td><td></td></td<>                                                                                                    |                                      | Incres atr Lbs Uz                  | Спста Туре Тур                          |                                                                                                    |                              |
| 0 / 10 / 10 / 60 LA T%       5 / 6       144 / 8 / 25.7       60       500         0 / 10 / 2014       CH       5 / 6       144 / 25.2       0       0         note from 01/08/2009 on this patient       0       0       0       0       0         Inde from 01/08/2009 on this patient       0       0       0       0       0       0         Inde from 01/08/2009 on this patient       0       0       0       0       0       0       0                                                                                                    | 05/23/2014 112 65 TR 5               | 6 144 8 23.3                       |                                         | •<br>•                                                                                                    |                              |
| o', 10/ 2014 CH 5 6 144 23.2 o<br>note from 01/08/2009 on this patient<br>The from 01/08/2009 on this patient<br>C                                                                                                    | 03/28/2014 110 60 LA TB 5            | 6 144 8 23.3                       | 60                                      | - 300                                                                                                    |                              |
| ngte from 01/08/2009 on this patient<br>P 2 2 2 1 2 2 2 2 2 2 2 2 2 2 2 2 2 2 2                                                                                                    | 03/10/2014 CH 5                      | 6 144 23.2                         |                                         | o                                                                                                    | -                            |
| note from 01/08/2009 on this patient<br>2 2 2 10 10 2 20 10 10 10 10 10 10 10 10 10 10 10 10 10                                                                                                    |                                      |                                    |                                         |                                                                                                    |                              |
| 💕 🖉 🍘 🖻 🖉 🗟 🐨 🖉 🕹 🧊 🖸 🚱 🔜                                                                                                    | note from 01/08/2009 on this patient |                                    |                                         |                                                                                                    |                              |
|                                                                                                    | 🎁 🖉 🏈 🔤                              | 🥹 🧔 🧿 🐼                            |                                         | Links <sup>»</sup> De                                                                                                    | sktop 🎽 🔺 🔰 🍽 🛱 📲 🔥 10:09 AM |

To view an E-chart that has previously been completed Click the <mark>E-Chart</mark> icon.

| 🔞 VHN v. 11.2 - FORSYTH - # 97656 IMA TEST- DOB 01/05/1985 123-4 | 45-6789 Scale3 100% *AL | ERTS*     |                            |             |
|------------------------------------------------------------------|-------------------------|-----------|----------------------------|-------------|
| - View Options                                                   |                         |           |                            |             |
| By Form Type By Date Change View                                 |                         |           |                            | View<br>New |
| Charting Forms Summary                                           |                         |           |                            | E vit       |
|                                                                  |                         |           |                            |             |
| Form Type                                                        | Date Last               | Number of | A                          |             |
|                                                                  | Completed               | Forms     |                            |             |
| Female History Form                                              | 06/06/2014              | 1         |                            |             |
| Women's Health Education and Counseling                          | 06/06/2014              | 1         |                            |             |
| TB Visit Flowsheet                                               | 05/23/2014              | z         |                            |             |
| TB Complete Patient History                                      | 05/23/2014              | 3         |                            |             |
| STD Female                                                       | 05/06/2014              | 4         |                            |             |
|                                                                  |                         |           |                            |             |
|                                                                  |                         |           |                            |             |
|                                                                  |                         |           |                            |             |
|                                                                  |                         |           |                            |             |
|                                                                  |                         |           |                            |             |
|                                                                  |                         |           |                            |             |
|                                                                  |                         |           |                            |             |
|                                                                  |                         |           |                            |             |
|                                                                  |                         |           |                            |             |
|                                                                  |                         |           |                            |             |
|                                                                  |                         |           |                            |             |
|                                                                  |                         |           |                            |             |
|                                                                  |                         |           |                            |             |
|                                                                  |                         |           |                            |             |
|                                                                  |                         |           |                            |             |
|                                                                  |                         |           |                            |             |
|                                                                  |                         |           |                            |             |
|                                                                  |                         |           |                            |             |
|                                                                  |                         |           |                            |             |
|                                                                  |                         |           |                            |             |
|                                                                  |                         |           |                            |             |
|                                                                  |                         |           |                            |             |
|                                                                  |                         |           |                            |             |
|                                                                  |                         |           |                            |             |
|                                                                  |                         |           |                            |             |
|                                                                  |                         |           |                            |             |
| To see all forms for the highlighted row, click View or          | double click on the     | row.      |                            |             |
|                                                                  |                         |           |                            |             |
|                                                                  |                         |           |                            | OVR         |
| 😚 🖉 🏉 🚾 🖬 🔺 🔍                                                    |                         |           | Links "Desktop " 🔺 💛 🏴 🔐 🐗 | s 10:11 AM  |

Select what E-chart Type you would like to view. Once you select a type and View, on the next page you will be given the option for what date you would like to view.

| v. 11.2 - FORSYTH - # 97656 IMA TEST- DOB 01/05, | 1985 123-45-6789 Scale3 100% *ALERTS* |                                       |
|--------------------------------------------------|---------------------------------------|---------------------------------------|
| ting Forms Summary                               |                                       |                                       |
|                                                  |                                       |                                       |
| <b>Form Туре</b>                                 | Date<br>Completed                     |                                       |
| Female History Form                              |                                       |                                       |
|                                                  |                                       |                                       |
|                                                  |                                       |                                       |
|                                                  |                                       |                                       |
|                                                  |                                       |                                       |
|                                                  |                                       |                                       |
|                                                  |                                       |                                       |
|                                                  |                                       |                                       |
|                                                  |                                       |                                       |
|                                                  |                                       |                                       |
|                                                  |                                       |                                       |
|                                                  |                                       |                                       |
|                                                  |                                       |                                       |
|                                                  |                                       |                                       |
|                                                  |                                       |                                       |
|                                                  |                                       |                                       |
|                                                  |                                       |                                       |
|                                                  |                                       |                                       |
|                                                  |                                       |                                       |
|                                                  |                                       |                                       |
|                                                  |                                       |                                       |
|                                                  |                                       |                                       |
|                                                  |                                       |                                       |
|                                                  |                                       |                                       |
|                                                  |                                       |                                       |
|                                                  |                                       |                                       |
|                                                  |                                       |                                       |
|                                                  |                                       |                                       |
|                                                  |                                       |                                       |
|                                                  |                                       |                                       |
|                                                  |                                       |                                       |
| ili li li li li li li li li li li li li          |                                       | · · · · · · · · · · · · · · · · · · · |
| ine nignighted form, click yiew of do            | uble click ull the tuw.               |                                       |
|                                                  |                                       |                                       |
|                                                  |                                       | Links " Deskton " 🔒 🔟 📭 🗃 af 🏨 104    |
|                                                  |                                       |                                       |

Select the date you would live to review and Click View. \*Note: there is only one date listed here because the e-chart has only been completed once so far. As the patient returns for visits, the dates will begin to show up on this page.

| VHN v. 11.2 - FORSYTH - # 97656 IM.                | ATEST- DOB 01/05/1985 123-45-6789 Scale3 100% *ALERTS* |                                                                                           |                                        |
|----------------------------------------------------|--------------------------------------------------------|-------------------------------------------------------------------------------------------|----------------------------------------|
| 6 🗰 🛆 == 🛛 🗹 11 8. 🔊 I                             | 8 (p 🗷 🗄 / 😌 🛢 🖴 🛎 🛇                                   |                                                                                           |                                        |
| Female History Form                                |                                                        |                                                                                           |                                        |
| Subjective H× Subjective                           | H× Z Family H× Obstetrical H× Gynecologic H            | k Hyst Hx Breast Hx Sexual Hx Med/Social Hx Current Symptoms Physical Exam Lab/Microscopy |                                        |
| — Subjective Personal Hx: -                        | _                                                      |                                                                                           |                                        |
| ls this the First Visit?                           |                                                        |                                                                                           |                                        |
| Reason for visit:                                  | ● lUD/Implant Insertion ● lUD/Implant                  | Removal 💿 Initial/Annual Exam 💿 Medical 💿 Refill Visit 💋 ★ 🗃 ங                            |                                        |
| Chief Complaint:                                   |                                                        | 🖉 ★ 🖻 🖿 Macros                                                                            |                                        |
|                                                    |                                                        | A                                                                                         | E                                      |
|                                                    |                                                        |                                                                                           |                                        |
|                                                    |                                                        |                                                                                           |                                        |
|                                                    |                                                        | -                                                                                         |                                        |
| — Check = Yes (For checked<br>specifics in Note) — | items write                                            |                                                                                           |                                        |
| Personal Medical Hx:                               | <ul> <li>•</li> </ul>                                  |                                                                                           |                                        |
| Hypertension                                       | • • • • • • • • • • • • • • • • • • •                  |                                                                                           |                                        |
| Heart Disease                                      | • • • • • • • • • • • • • • • • • • •                  |                                                                                           |                                        |
| High cholesterol                                   | •                                                      |                                                                                           |                                        |
| Thyroid problems                                   | •                                                      |                                                                                           |                                        |
| Diabetes                                           |                                                        |                                                                                           |                                        |
| Cancer (list type)                                 |                                                        |                                                                                           |                                        |
| Stroke                                             |                                                        |                                                                                           | •                                      |
| Cancel Void 🖨 Print                                | Finish                                                 |                                                                                           |                                        |
|                                                    |                                                        |                                                                                           | OVR                                    |
|                                                    | 🔺 🖸 🥹 🥫 🖸 🛃                                            |                                                                                           | Links " Desktop " 🔺 🕕 🏴 🛱 🚮 🍫 10:17 AM |

You can now review the previously completed E-chart. Click Finish when done. You also have the option of printing the E-Chart from here if needed. **DO NOT PRINT ON EVERY PATIENT**. This should only be printed if needed for referral purposes.